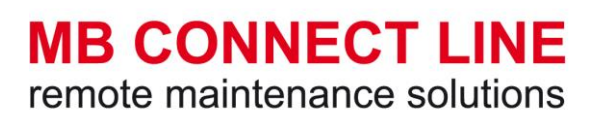

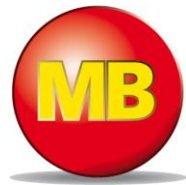

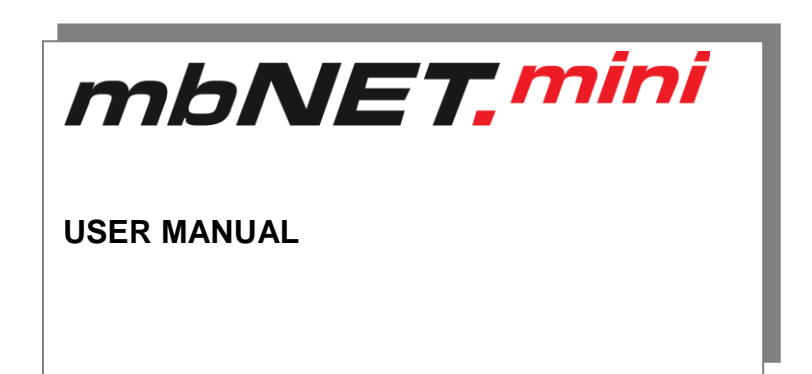

# MDH861

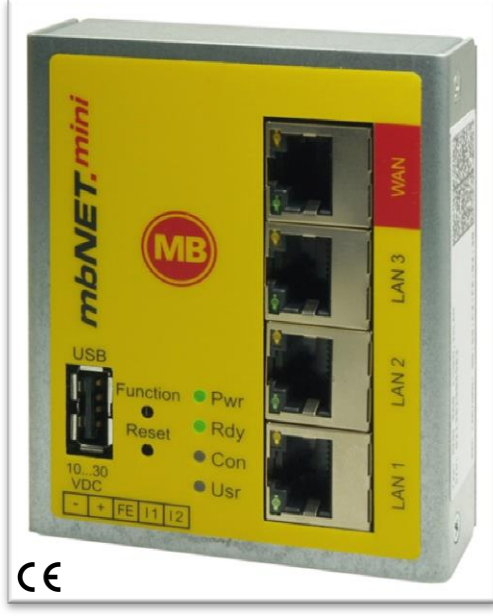

MDH860

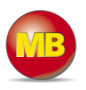

By purchasing the *mbNET.mini* router, you have chosen a product *made in Germany*. Our products are produced exclusively in Germany, which guarantees the highest quality and safeguards jobs in Europe.

This user manual (please read carefully and keep safely) describes the functions and use of the *mbNET.mini* router MDH86x.

The latest information and updates can be found on our homepage <u>www.mbconnectline.de</u>. We welcome comments, suggestions for improvement or constructive criticism at any time.

### Trademarks

The use of any trademark not listed herein is not an indication that it is freely available for use.

No part of this document and its contents may be reproduced, used or distributed without our express permission. Damages will be claimed in the event of infringement. All rights reserved.

MB Connect Line hereby confirms that the device *mbNET.mini* (MDH86x) complies with the basic requirements and all other relevant regulations of the European Directive 1999/5/EC. You can view the Declaration of Conformity at: <u>www.mbconnectline.de</u>

Issued by: MB Connect Line GmbH Remote Maintenance Solutions Raiffeisenstraße 4 74360 Ilsfeld, Germany

Tel.: +49 (0) 700 MBCONNECT +49 (0) 700 62 26 66 32 Website: www.mbconnectline.com

Copyright © MB Connect Line GmbH 2014

# mbNET.mini

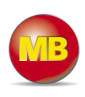

### Table of contents

| 1.  | Gener            | al                                                                        | 5         |
|-----|------------------|---------------------------------------------------------------------------|-----------|
| 1.1 | Brie             | f description                                                             | 5         |
| 1.2 | Fea              | tures                                                                     | 5         |
| 1.3 | Prei             | equisites/components:                                                     | 5         |
| 2.  | Safety           | instructions                                                              | 5         |
| 3.  | Includ           | ed in delivery                                                            | 6         |
| 4.  | Displa           | ys, controls and connections                                              | 7         |
| 4.1 | Viev             | v of front of the device:                                                 | 7         |
| 4.2 | Viev             | v of bottom of device                                                     | 7         |
| 4.3 | View             | v of device from left                                                     | 7         |
| 4.4 | Dev              | ice dimensions                                                            | 7         |
| 5.  | Interfa          | ice assignment                                                            | 9         |
| 5.1 | Pinc             | out of the terminal block on the bottom of the device                     | 9         |
| 5.2 | Pinc             | out of LAN/WAN ports on the front panel of the device                     | 9         |
| 5.3 | Pinc             | but of the USB port on the front panel of the device                      | 9         |
| 6.  | Gettin           | g started                                                                 | 10        |
| 6.1 | Con              | nect the mbNET.mini to the power supply                                   | 10        |
| 7.  | Initial          | configuration                                                             | 11        |
| 7.1 | Log              | in mbCONNECT24.net                                                        | 12        |
| 7.2 | Soft             | ware installation                                                         | 12        |
| 7.3 | mbC              | CHECK                                                                     | 12        |
| 7.4 | mb[              | DIALUP                                                                    | 13        |
|     | 7.4.1            | Selecting the server                                                      | 13        |
|     | 7.4.2            | Access via the proxy server                                               | 13        |
| 7.5 | mbC              | CONNECT24 login                                                           | 13        |
| 7.6 | mbC              | CONNECT24 Configuration                                                   | 14        |
| 7.7 | Cha              | nging your user data/password                                             | 14        |
| 7.8 | Add              | ing a new device                                                          | 15        |
|     | 7.8.1            | Description                                                               | 15        |
|     | 7.8.2            | Network                                                                   | 16        |
|     | 7.8.3            | Internet                                                                  | 16        |
|     | 7.8.4<br>7.8.3.2 | WAN device (MDH 860)<br>2 GSM device (MDH 861)                            | 16<br>.17 |
| 8.  | Trans            | ferring the configuration to <i>mbNET.mini</i>                            | .18       |
| 8.1 | Dow              | /nload configuration to PC - via USB                                      | 19        |
|     | 8.1.1            | Importing the configuration into the device                               | .19       |
| 8.2 | Trar             | nsferring configuration to the device - via mbDIALUP                      | 20        |
| 8.3 | Trar             | nsfer configuration to the CTM - via CTM (Configuration Transfer Manager) | 21        |
|     | 8.3.1            | Creating the portal configuration for the CTM                             | 21        |

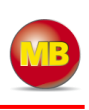

|      | 8.3.2 Initial configuration via the web interface of the mbNET.mini | 22       |
|------|---------------------------------------------------------------------|----------|
| 9.   | Operation                                                           | 26       |
| 9.1  | Step 1 – Device                                                     | 27       |
| 9.2  | Step 2 – Connecting to the Internet                                 | 27       |
| 9.3  | Step 3 – Availability of the portal server                          | 28       |
| 9.4  | Step 4 – Connecting to the portal server                            | 28       |
| 9.5  | Step 5 – Information on the CTM, cloudserver and user               | 28       |
| 10.  | Configuring the router in the portal                                | 29       |
| 10.1 | System – Settings                                                   | 30       |
|      | 10.1.1 System settings                                              | 30       |
|      | 10.1.2 Time settings                                                | 30       |
|      | 10.1.3 Email settings                                               | 30       |
| 10.2 | System – WEB                                                        | 31       |
| 10.3 | System – USB                                                        | 31       |
|      | 10.3.1 USB access from the network                                  | 31       |
| 10.4 | System – logging                                                    | 31       |
|      | 10.4.1 General                                                      | 31       |
|      | 10.4.2 External logging server                                      | 31       |
| 10.5 | Security settings – firewall general                                | 32       |
| 10.6 | Security settings – WAN > LAN                                       | 33       |
| 10.7 | Security settings – LAN > WAN                                       | 34       |
| 10.8 | Security settings – forwarding                                      | 35       |
| 10.9 | Security settings – NAT                                             | 36       |
| 10.1 | 0 Alarm management - input                                          | 37       |
| 10.1 | 1 Passwords                                                         | 38       |
| 11.  | Loading the factory settings                                        | 38       |
| 12.  | Firmware update                                                     | 39       |
| 13.  | USB                                                                 | 40       |
| 14.  | Technical data                                                      | 41       |
|      | MDH 860 - mbNET.mini with WAN                                       | 41<br>42 |
| 15.  | FAQ                                                                 | 43       |
| 16.  | Troubleshooting                                                     | 45       |
|      |                                                                     |          |

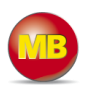

### 1. General

### 1.1 Brief description

The industrial router **mbNET.mini** offers you optimum flexibility and security, making remote communication with your systems both easy and secure. Thanks to its compact design, the **mbNET.mini** router will fit into any switch cabinet and provides the perfect system for connecting to different components. The router can be configured via the portal **mbCONNECT24**.

### 1.2 Features

- The router can be fully configured via the portal mbCONNECT24.
- Can connect to machines and systems via LAN, WAN or modem.
- Deployable worldwide using mobile communications plus access via LAN and Internet.
- Secure connection using an integrated firewall with IP filter, NAT, port forwarding and VPN with AES, DES/3DES and Blowfish encryption.
- Two digital inputs to initiate the connection to the portal server or send a warning text message/email.

### 1.3 Prerequisites/components:

| from V 1.6.2          |
|-----------------------|
| from V 3.1            |
| from V 1.1.2          |
| from V 1.1.0 firmware |
|                       |

\* The latest version can be downloaded from www.mbconnectline.com.

### 2. Safety instructions

- The router is built to the latest technological standards and recognized safety standards (see Declaration of Conformity).
- The router must be installed in a dry location. No liquid must be allowed to get inside the router, as this could result in electric shocks or short circuits.
- The router is for indoor use only.
- Never open the router chassis. Unauthorized opening and improper repair can pose a danger to the user. Unauthorized modifications are not covered by the manufacturer's warranty. **Opening up the device voids the warranty.**
- The router must be disposed of in line with European regulations and German legislation on electronics and electronic devices and not in general household waste. The device should be disposed of accordingly.

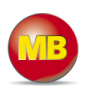

### 3. Included in delivery

Please check that your delivery is complete:

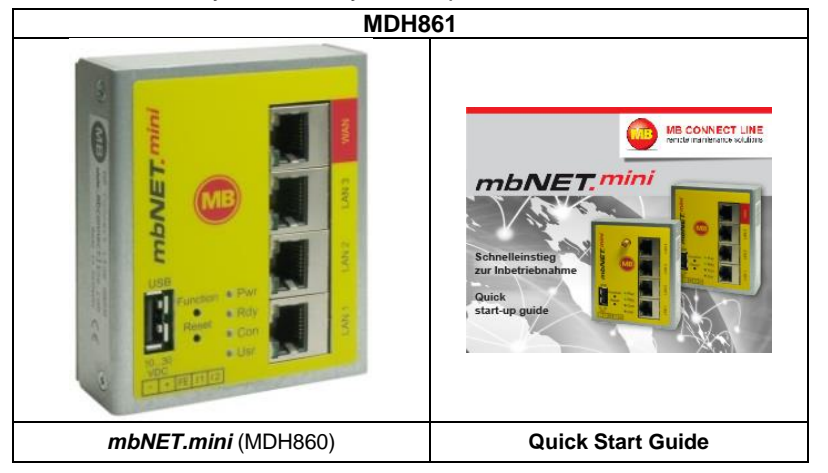

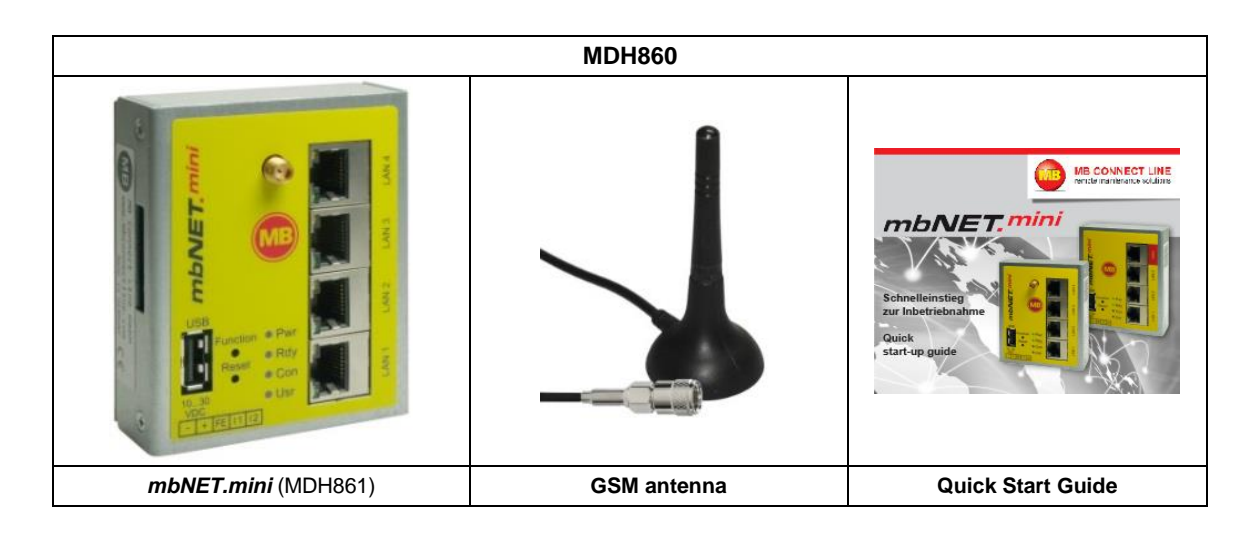

MB CONNECT LINE GMBH Winnettener Straße 6 D-91550 Dinkelsbühl Tel.: +49(0)700/MBCONNECT +49(0)700/622 666 32 Web: www.mbconnectline.com

Please keep the original box and the original packaging in case you need to send the device for repair at a later date.

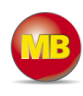

### 4. Displays, controls and connections

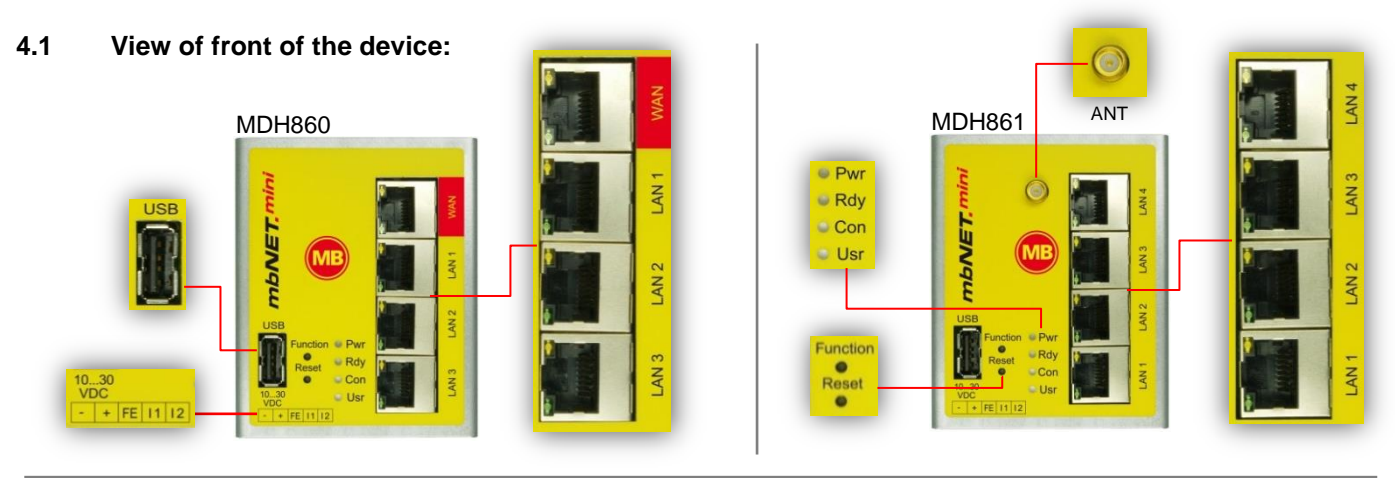

### 4.2 View of bottom of device

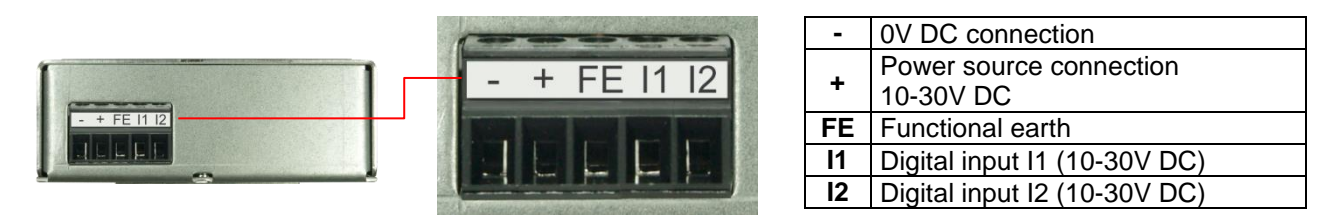

### 4.3 View of device from left

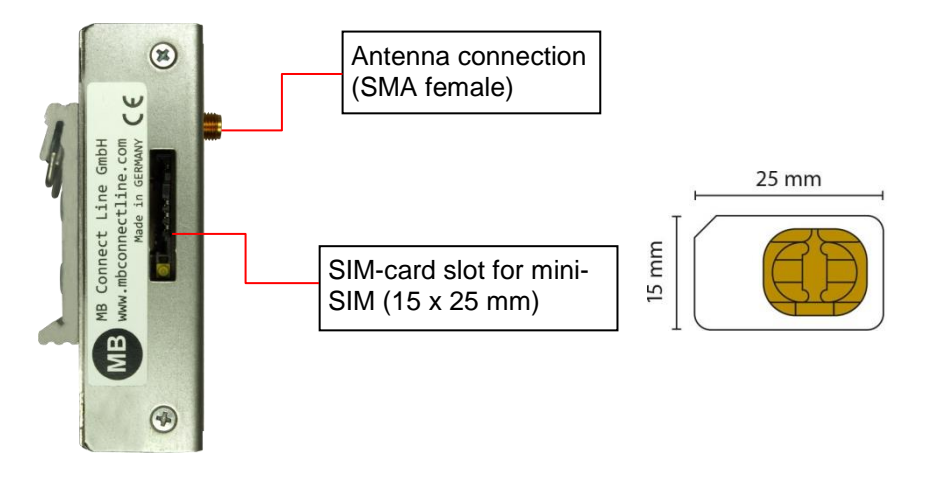

### 4.4 Device dimensions

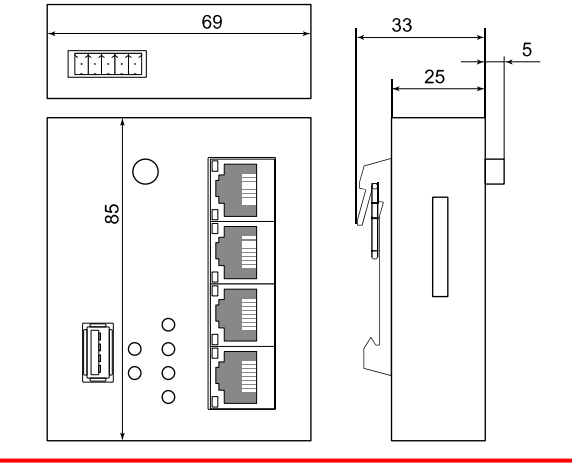

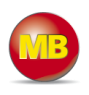

| Designation                 | Status                      | Description                                                                                                    |  |  |  |  |
|-----------------------------|-----------------------------|----------------------------------------------------------------------------------------------------|--|--|--|--|
| <b>Pwr</b><br>(Power)       | LED off                     | Device power source is switched off or device is not connected to power source/power pack.                                                                                       |  |  |  |  |
| (1 0 0 0 1)                 | LED on                      | Power source is connected to terminal block and switched on.                                                                                                    |  |  |  |  |
| Rdy<br>(Deadh)              | LED flash-<br>ing           | As soon as the system has been checked and started (duration approx. 25 sec), the LEI lashes for the duration of the starting up process (approx. 90 sec).                       |  |  |  |  |
| (Ready)                     | LED on                      | The device is ready for operation.                                                                                                    |  |  |  |  |
|                             | This LED sho                | ows whether the device is connected to the Internet and the portal server.                                                                                                    |  |  |  |  |
|                             | LED off                     | No connection to Internet or portal.                                                                                                    |  |  |  |  |
| <b>Con</b><br>(Connect)     | LED flash-<br>ing (3Hz)     | Internet or VPN connection being established.                                                                                                    |  |  |  |  |
|                             | LED flash-<br>ing (1.5Hz)   | Connection to portal server has been established.                                                                                                    |  |  |  |  |
|                             | LED on                      | Connection to the Internet has been established.                                                                                                    |  |  |  |  |
|                             | LED flash-<br>ing (3Hz)     | Firmware on USB stick ready to be updated.                                                                                                    |  |  |  |  |
| Usr<br>(User)               | LED flash-<br>ing (1.5Hz)   | Portal configuration on USB stick ready to be transferred.                                                                                                    |  |  |  |  |
|                             | LED on                      | Firmware or configuration is being copied to the device.                                                                                                    |  |  |  |  |
| WAN                         | -                           | Router WAN connection (customer network, DSL router).                                                                                                    |  |  |  |  |
| WAN LED                     | Green LED<br>lights up      | Network connection available.                                                                                                    |  |  |  |  |
| WAN LED                     | Orange<br>LED flash-<br>ing | Network data transfer active.                                                                                                    |  |  |  |  |
| LAN 1 - 4                   | -                           | Local network connection (e.g. machine network, network data transfer).                                                                                                    |  |  |  |  |
| LAN LED 1 – 4<br>(Dual LED) | LED lights<br>up            | Network connection available.                                                                                                    |  |  |  |  |
| USB                         | -                           | Transfer of configuration from USB stick to mbNET.mini.<br>Transfer of firmware from USB stick to mbNET.mini.<br>Access to free application data via SFTP.                       |  |  |  |  |
| Function                    | This button h               | as three functions and is used according to the status.                                                                                                    |  |  |  |  |
|                             | -                           | <ol> <li>Establishing connection to portal (depending on configuration)</li> <li>Accepting firmware or configuration from USB stick</li> <li>Loading factory settings</li> </ol> |  |  |  |  |
| Reset                       | -                           | Pushing this button restarts the device (so-called cold start).                                                                                                    |  |  |  |  |
| -                           | - 0 V DC connection         |                                                                                                    |  |  |  |  |
| +                           | -                           | Power supply connection 10 – 30 V DC.                                                                                                    |  |  |  |  |
| FE                          | -                           | Functional earth to connect the equipotential bonding.                                                                                                    |  |  |  |  |
| 11                          | -                           | Digital input 1 - is used to establish a connection when there is a high signal.                                                                                                 |  |  |  |  |
| 12                          | -                           | Digital input 2 - used to send emails, text messages, Internet text messages or to start a re-<br>boot.                                                                          |  |  |  |  |

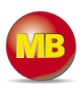

### 5. Interface assignment

### 5.1 Pinout of the terminal block on the bottom of the device

| -  | 0V DC connection             |  |  |
|----|------------------------------|--|--|
| +  | Power source connection      |  |  |
|    | 10-30V DC                    |  |  |
| FE | FE Functional earth          |  |  |
|    |                              |  |  |
| 11 | Digital input I1 (10-30V DC) |  |  |

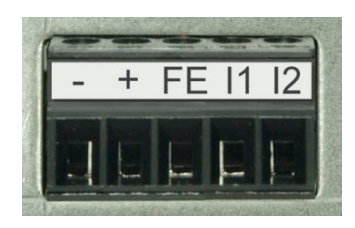

### 5.2 Pinout of LAN/WAN ports on the front panel of the device

|   | Signal        |
|---|---------------|
| 1 | TX+           |
| 2 | TX-           |
| 3 | RX+           |
| 4 | Not connected |
| 5 | Not connected |
| 6 | RX-           |

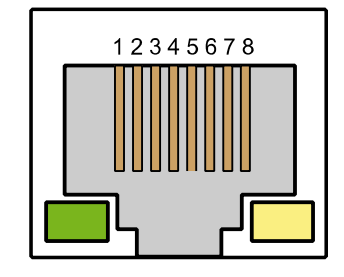

### 5.3 Pinout of the USB port on the front panel of the device

|   | Signal    |
|---|-----------|
| 1 | VCC (+5V) |
| 2 | - Data    |
| 3 | +Data     |
| 4 | GND       |

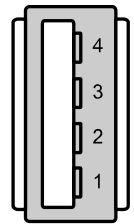

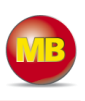

### 6. Getting started

The device is intended to be installed in switch cabinets and designed to be mounted on top-hat rails (according to DIN EN 50 022).

Insert the device into the DIN rail. To do this, position the upper guide of the bracket on the rail on the back of the device and then press the device downwards against the rail until fully inserted.

### 6.1 Connect the *mbNET.mini* to the power supply

### Please note:

Before connecting the device to a network or PC, first ensure that it is properly connected to a power supply, otherwise it may cause damage to other equipment. You should therefore follow the instructions given below.

Connect equipotential bonding to the functional earth (FE). FE 11 Connect the mbNET.mini to a power supply (10 – 30 VDC). Make sure the polarity is correct.

After turning on the power supply, the LED **Pwr**lights up.

As soon as the system has been checked and started (duration approx. 25 sec), the Rdy LED flashes for the duration of the starting up process (approx. 90 sec). The *mbNET.mini* is now ready for operation.

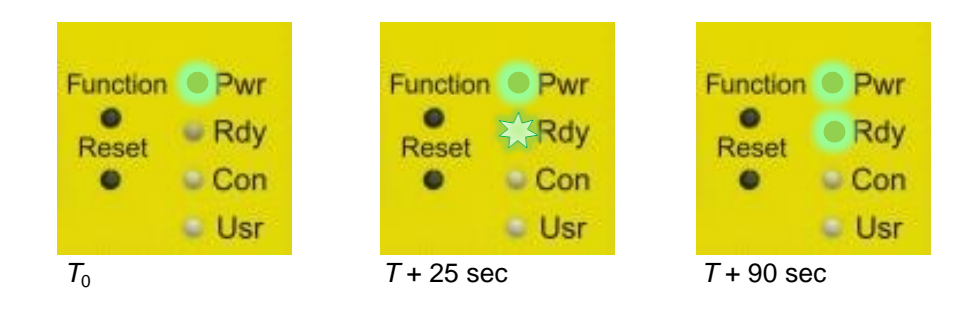

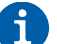

For further support on the *mbNET.mini*, visit our online support forum at www.mbconnectline.com

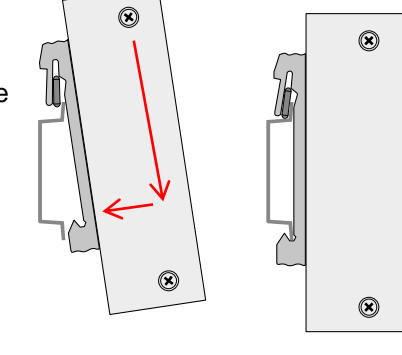

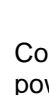

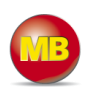

### 7. Initial configuration

Because the *mbNET.mini* was designed as a portal device, the initial start-up takes place via the web portal *mbCONNECT24*.

To do this, enter your *mbNET.mini* into the portal as a new device and create the initial configuration. After entering the device into the portal, you have three ways to transfer the configuration:

### 1.) "Download configuration to PC" - via USB

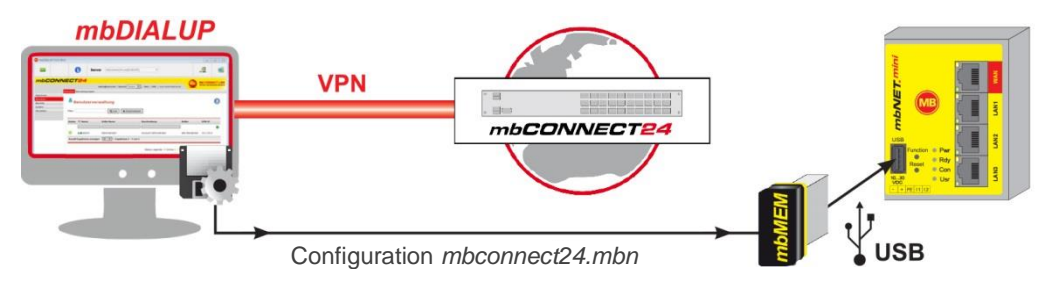

- Create an mbCONNECT24 configuration and save it to a USB stick
- Insert USB stick into the USB port of the *mbNET.mini*
- Transfer configuration to the *mbNET.mini* See section 8.1

### 2.) "Transfer configuration to the device" - via mbDIALUP

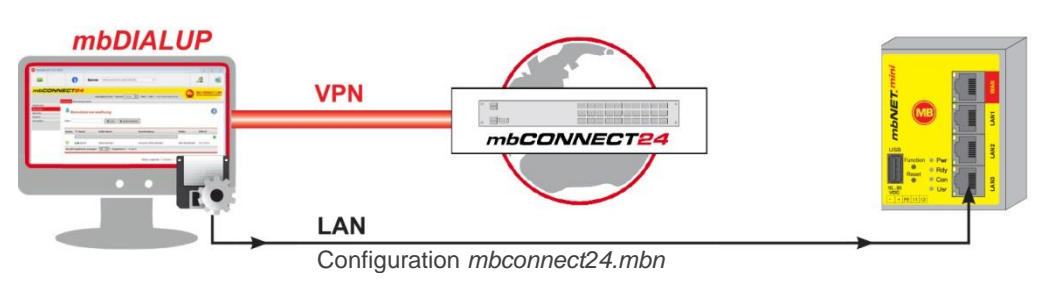

- Create mbCONNECT24 configuration
- Transfer configuration to the *mbNET.mini* See *chapter 8.2*
- 3.) "Transfer configuration to the CTM (Configuration Transfer Manager)" via CTM

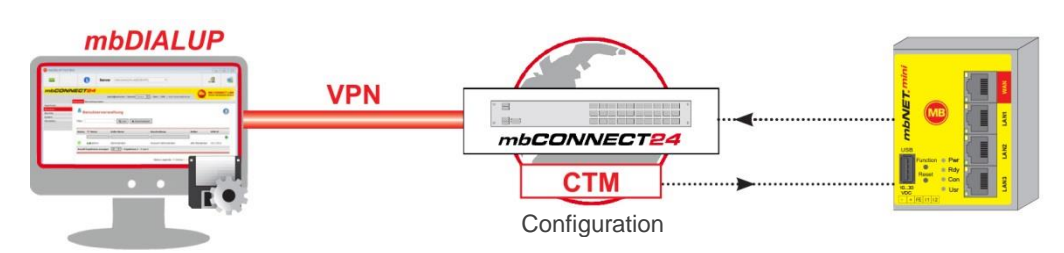

- Create an mbCONNECT24 configuration and save it to the CTM
- Connect PC to *mbNET.mini* and call up WEB-Gui 192.168.0.100.
- Carry out the initial configuration following the wizard
- After the configuration has been carried out successfully, the *mbNET.mini* will collect the configuration saved on the CTM itself See section 8.3

# mbNET.mini

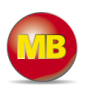

### 7.1 Login mbCONNECT24.net

Please go to <u>www.mbconnect24.net</u> to download the software required for secure connection to the portal.

If you still cannot access the portal, simply register under "**Request Access**". Once you have registered, you will receive an email containing your access details.

Click on "**Download**" to access the secure Downloads area.

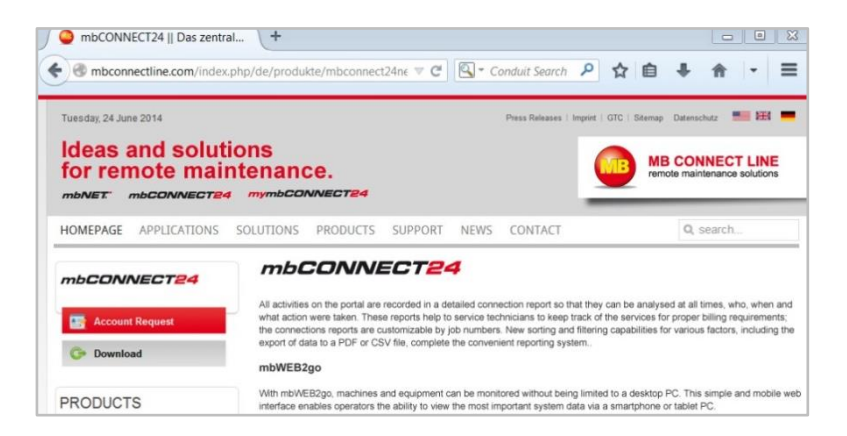

### 7.2 Software installation

| Under the category "Software", download the         |
|-----------------------------------------------------|
| programs                                            |
| "setupmbdialup" and                                 |
| "mbcheck USA / CAN"                                 |
| or                                                  |
| "mbcheck EUROPE".                                   |
| If, when logging in to <i>mbCONNECT24</i> , you se- |

lected the server location **USA/Canada** you will need the "*mbcheck USA / CAN*" file. If you selected the **Europe** server location, you will need the "*mbcheck EUROPE*" file.

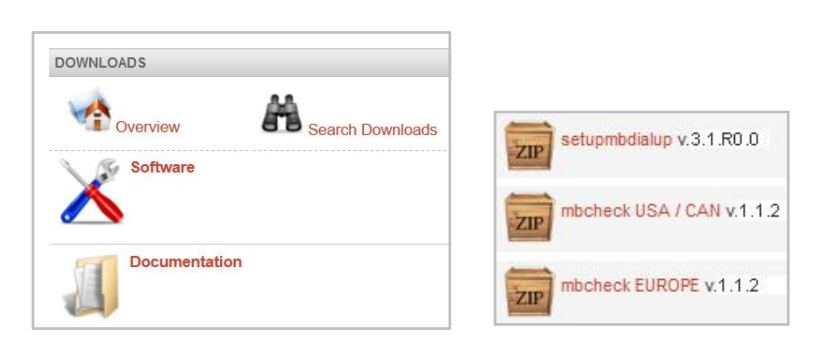

### 7.3 mbCHECK

After downloading and extracting the two files, you will first need to run the "*mbcheck.exe*" program.

The program checks that at least one of the 80TCP, 443TCP or 1194TCP ports is enabled in the firewall.

At least one of these ports is needed by *mbDIALUP* and the *mbNET.mini* for connection to *mbCONNECT24*.

You will then be notified whether connection via *mbDIALUP* to the *mbCONNECT24* portal is possible.

\* The data vary depending on the server selected:

ambCHECK V1.1.2 Set MB CONNE Start Checkup Report Prov Success DNS Lookup (vpn.mbconnect24.net/5.39.123.4) \* G do not use a Proxy 5 Trving to Ping 5.39, 123, 4 \* C use a Proxy Server is reachable (5.39.123.4) Pro TCP Connection to 5.39.123.4 Port 80 (mbCONNECT24.net). Pakettime = 210 ms Port TCP Connection to 5.39.123.4 Port 443 (mbCONNECT24.net). Pakettime = 504 ms TCP Connection to 5.39.123.4 Port 1194 (mbCONNECT24.net). Pakettime = 205 ms Pass NTP port 123 with 0.pool.ntp.org : 30.06.2014 22:12:55 NTP Host 0.pool.ntp.org You are able to establish a mbCONNECT24.net connection through the checked ports Host TCP(80), TCP(443), TCP(1194) Result for VPN functionality Network IP-Addresses on this computer , 192.168.2.102 mbCONNECT24.net The used server 5.39.123.4 could change in case of redundancy. If you need local firewall settings add the DNS instead of the IP.

(vpn.mbconnect24.net/5.39.123.4) = EUROPE server selected (vpn.mbconnect24.us/198.50.162.20) = USA/CAN server selected

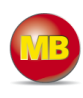

### 7.4 mbDIALUP

The *mbDIALUP* client software enables you to establish a secure VPN connection to the *mbCONNECT24* portal server.

To install *mbDIALUP*, run the "*setupmbdia-lup.exe*" program and then start the program.

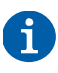

During the installation process, you must ensure that you are logged in as Administrator.

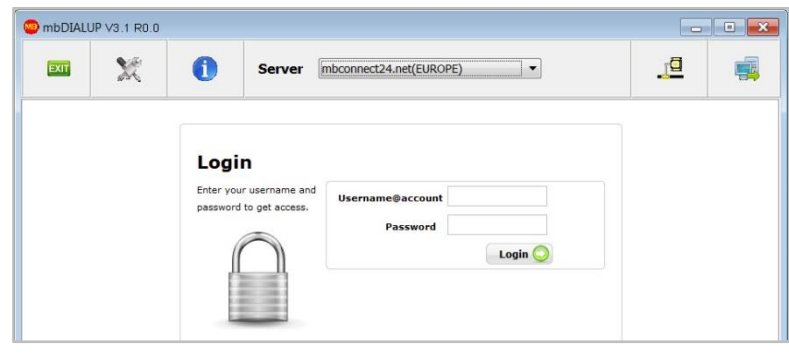

### 7.4.1 Selecting the server

Before you connect to the portal server for the first time, please select your mbconnect24.net server.

Please also make sure that you select the same server as when you logged in to mbCONNECT24 under "Server Location".

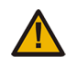

If you select the wrong server, it is not possible to establish a connection.

If, for example, you selected Europe as the server location when logging in to *mbCONNECT24* and you now select "mbconnect24.us (USA/CAN)", you will receive an "Authentication failed" error message when trying to connect to the portal.

### 7.4.2 Access via the proxy server

If the Internet can only be accessed via a proxy server, the relevant settings can be applied in the menu "**Settings**", submenu "**Port/Proxy settings**".

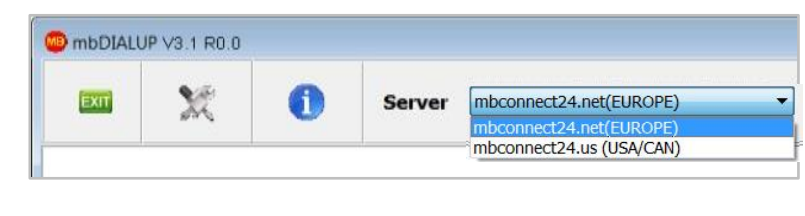

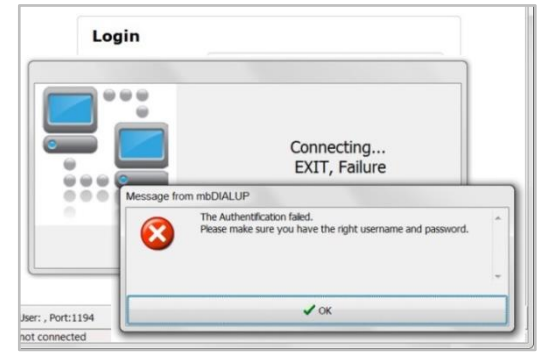

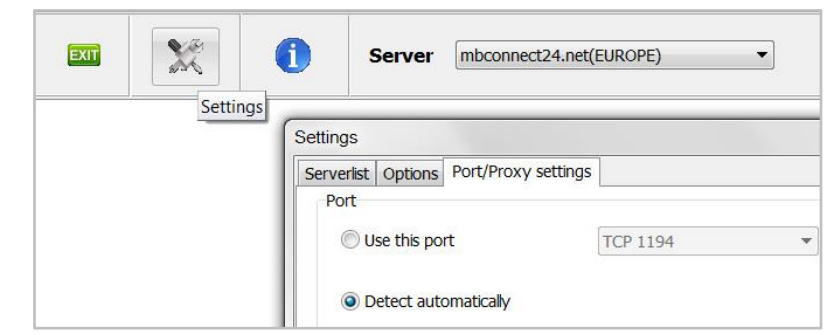

### 7.5 mbCONNECT24 login

You can now log in to the portal with the user data (username, password) that were sent to you when you registered.

A secure VPN connection to your account on *mbCONENCT24* is now established.

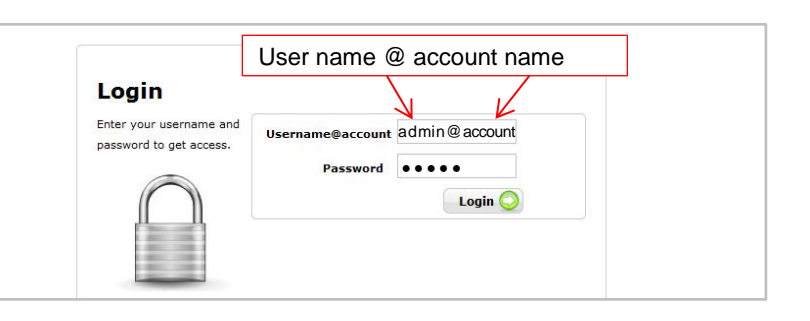

# mbNET.mini

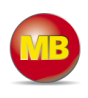

### 7.6 mbCONNECT24 Configuration

Here you can:

- add a new device
- generate a configuration file and
- transfer it to your *mbNET.mini*.

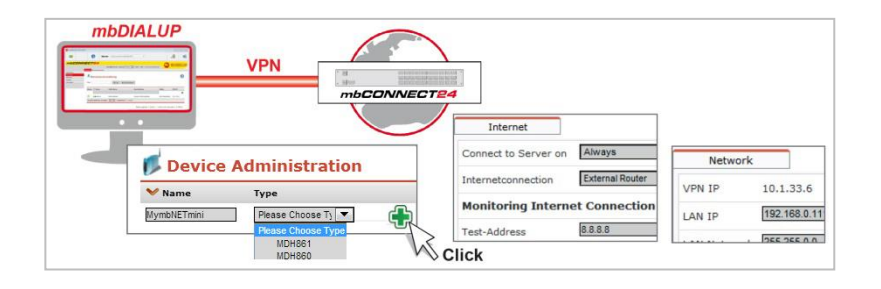

If the VPN connection is established, the browser window of your account opens on mbCONNECT24.

| EXIT                                           |      | i                  | Server          | mbconnect     | 24.net(EUROPE       |                  | •      | <u>5</u> , |                               |
|------------------------------------------------|------|--------------------|-----------------|---------------|---------------------|------------------|--------|------------|-------------------------------|
| mbC                                            | ONNE | CT24<br>admin@msd- | extra  Language | English 💌   S | Start   Help   www. | mbconnectline.de | MB     | MB CON     | NECT LINE<br>enance solutions |
| <mark>Maschinen</mark><br>Benutzer<br>Berichte | Gera | Device             | Adminis         | stration      |                     |                  |        |            |                               |
| System<br>Abmelden                             | Fi   | ilter:             | ; 💙 Name        | <b>Q</b> GO   | X Reset             | pe               | VPN IP |            |                               |
|                                                |      |                    |                 |               | P                   | ease Choose Tyj  | •      |            | ÷                             |

### 7.7 Changing your user data/password

Before you start the configuration, you must first go to **User Administration** (User) and change your password. To do this, click on your username in the information bar at the top

and change your password in the **Profile** window that appears next.

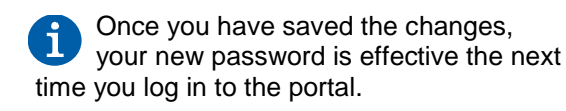

|          | admin@msd-extra Language English |
|----------|----------------------------------|
|          | User Groups                      |
| Machines |                                  |
| User     |                                  |
| Reports  | User Administration              |
| System   |                                  |
| Logout   | Filter: Q GO X Reset             |

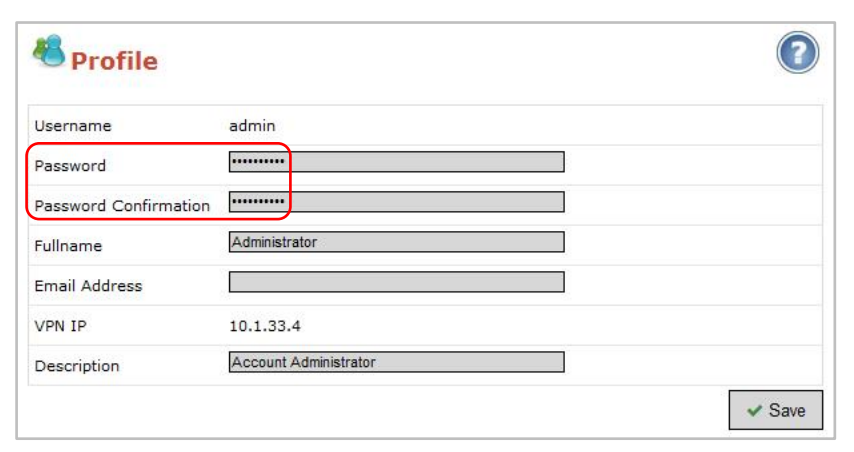

# mbNET.<sup>mini</sup>

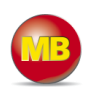

### 7.8 Adding a new device

Go to the Machines/Devices menu and assign a unique designation under Name0.

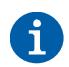

You can choose any designation – although only the following numbers and/or letters are allowed: **0** to **9**, **A** to **Z**, **a** to **z** 

Select your device from the drop-down field **Type 2** and click on **Add 3**.

| mbCO     | NNECT24                                             | and a state                 |                              |
|----------|-----------------------------------------------------|-----------------------------|------------------------------|
|          | admin@msd-extra   Language English 💌   Start        | Help   www.mbconnectline.de | remote maintenance solutions |
|          | Devices Clients                                     |                             |                              |
| Machines |                                                     |                             |                              |
| User     |                                                     |                             |                              |
| Reports  | Device Administration                               |                             |                              |
| System   |                                                     |                             |                              |
| Logout   | Filter: Q GO X Reset                                |                             |                              |
|          | Connect Status 💙 Name 🌖                             | Туре 🕗 🛛 VPN IP             |                              |
|          | Doku                                                | Please Choose Ty            | <b>(</b>                     |
|          | Display Number of Results 20 💌   Results 1 - 2 of 2 | MDH860<br>MDH834<br>MDH833  |                              |
|          |                                                     | MDH832                      |                              |

### 7.8.1 Description

Once you have added the new device, the actual configuration menu opens.

Depending on the device type selected, the input/drop-down fields may vary here.

### Location

Enter your device's location here.

### Contact

Enter your contact details here (e.g. a contact person in the device's location).

### Password

The VPN password is generated automatically. Please note that this password is used for authenticating the device. Each device absolutely must be given an individual password!

### Serial number

The device's serial number can be entered here. However, as soon as the device connects to the portal for the first time, it is automatically entered.

### Description

For a better overview, enter a short description of the device here.

| Description  | Network       | Internet       | Clients  | Settings | Components |
|--------------|---------------|----------------|----------|----------|------------|
| Туре         | MDH860        |                |          |          |            |
| Name         | MymbNETn      | nini           |          |          |            |
| Location     | -<br>Location |                |          |          |            |
|              | Descript      | ion            |          |          |            |
|              | Street        |                |          |          |            |
|              | Zip           |                |          |          |            |
|              | City          |                |          |          |            |
|              | Country       |                |          |          |            |
| Contact      | -<br>Contact  | Person         |          |          |            |
|              | e-Mail        |                |          |          | 15         |
|              | Phone         |                |          |          | 15         |
|              | Fax           |                |          |          | 15         |
| Passwort     | 4             | Change VPN     | Password |          |            |
|              | Passwor       | ď              | •••••    |          |            |
|              | Passwor       | d Confirmation | · •••••  |          |            |
| Serialnumber |               |                |          |          |            |
| Description  | 2             |                |          |          |            |

Then go to the tab "Network".

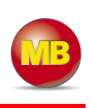

### 7.8.2 Network

Enter a free LAN IP address and the subnet mask from your system or machine network here.

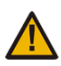

# Make sure that the LAN IP and WAN IP are in different address ranges.

Activate the "1:1NAT Network" when both tunnel end points have the same network address to enable communication through both networks.

| Description              | Network        | Internet | Clier |
|--------------------------|----------------|----------|-------|
| VPN IP                   | 10.1.33.5      |          |       |
| LAN IP                   | 192.168.0.199  |          |       |
| LAN Netmask              | 255.255.255.0  |          |       |
| 1:1NAT Network           |                |          |       |
| virtual Network (1:1NAT) | 192.168.100.0/ | 24       |       |

Then go to the "Internet" tab.

### 7.8.3 Internet

### 7.8.4 WAN device (MDH 860)

### Select:

• When the device should be connected to the portal

- Which interface type (DHCP or static IP) should be used
- 8 Which VPN port should be used (which of the three ports is free has been established via mbCHECK)

| _ |                      |         |                 |          | Always                              |                                         |
|---|----------------------|---------|-----------------|----------|-------------------------------------|-----------------------------------------|
|   | Description          | Network | Internet        | Clients  | Set Always                          |                                         |
| 0 | Connect to Server or | ı       | Always          | •        | Input 1<br>Connect when Input 1 has | s High-signal, disconnect at Low-Signal |
|   | Internetconnection   |         | External Router | •        |                                     |                                         |
|   | WAN Settings         |         |                 |          |                                     |                                         |
| 0 | WAN Typ              |         | DHCP            | <b>•</b> |                                     |                                         |
|   | Gateway              |         | 172.25.255.253  |          | Static IP<br>DHCP                   |                                         |
|   | DNS Server           |         | 8.8.8.8         |          |                                     |                                         |
|   | Proxy Settings       |         |                 |          |                                     |                                         |
|   | Use Proxy ?          |         |                 |          | TCP:80                              | •                                       |
|   | VPN Settings         |         |                 |          | TCP:1194<br>TCP:80                  |                                         |
| ₿ | VPN Port             |         | TCP:80          | <b>•</b> | TCP:443                             |                                         |
|   |                      |         |                 |          |                                     |                                         |

### WAN settings for DHCP

Select this setting if there is a DHCP server on the network, which is therefore automatically assigned a new IP address by the industrial router. Please also contact your network administrator to confirm this.

### WAN settings for static IP

Select this setting if connection to the Internet is already established via an existing router that is not acting as a DHCP sever, or if no server is set up to assign addresses. You should also select this setting if you have received a static address from your ISP, e.g. if you have a leased line. A DNS server address must however still be entered.

WAN IP: IP address of the router connected to the WAN port.

WAN subnet mask: Enter the subnet mask.

### Gateway: Enter the gateway

that connects you to the Internet, i.e. the IP address of the existing router here.

| VAN Settings |                |
|--------------|----------------|
| WAN Typ      | DHCP           |
| Gateway      | 172.25.255.253 |
| ONS Server   | 8.8.8.8        |
| WAN Setting  | 5              |
| WAN Typ      | Static IP      |
| WAN IP       | 172.25.9.60    |
| WAN Netmask  | 255.255.0.0    |
| Gateway      | 172.25.255.253 |
| DNS Server   | 8.8.8.8        |

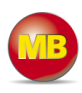

### 7.8.3.2 GSM device (MDH 861)

- Select when the device should be connected to the portal.
- Select a test address and the test interval to monitor the Internet connection.
- Select the mobile APN of your provider (if your provider does not appear in the list, you can also enter the APN (access point name) manually under "Own entry enter login information").
  - You can obtain information on the APN from your mobile broadband provider.
- **9** If required, you can enter the SIM card PIN of the SIM card used here.
- If you want to be notified by email that you have successfully connected, check the box and enter your email address.
- **6** Select which VPN port should be used (which of the three ports is free was determined by **mbCHECK**).

| ſ | Description Netw                             | ork Internet               | Clients  | Alv                 | vays<br>Inction Key                                                                       |                      |
|---|----------------------------------------------|----------------------------|----------|---------------------|-------------------------------------------------------------------------------------------|----------------------|
|   | Connect to Server on                         | Function Key               |          | Alv<br>SM<br>Inp    | vays<br>S<br>ut 1                                                                         |                      |
|   | disconnect after inactivity time<br>of [sec] | 300                        |          | Cor                 | nnect when Input 1 has High-signal                                                        | , disconnect at Low- |
|   | Internetconnection                           | Modem                      | -        |                     |                                                                                           |                      |
|   | Monitoring Internet Conn                     | ection                     |          |                     | entry - enter login information<br>entry - enter login information                        |                      |
| • | Test-Address                                 | 8.8.8.8                    |          | Alba<br>Ang<br>Arga | inia - Vodafone<br>ola - Unitel<br>entina - CTI                                           | Ξ                    |
|   | Test-Interval (s)                            | 60                         |          | Arg                 | entina - Movistar<br>entina - Personal                                                    |                      |
|   | Modem Settings                               |                            |          | Aus                 | tralia - Optus (2G)<br>tralia - Optus (3G)                                                |                      |
| ) | Mobile APN (Provider)                        | Germany - T-Mobile D1 T-D1 | <b>_</b> | Aus                 | tralia - Optus (3G Prepay)<br>tralia - Telstra (2G)<br>tralia - Telstra (3C data hundles) |                      |
|   | APN                                          | internet.t-d1.de           |          |                     |                                                                                           |                      |
|   | User                                         | t-mobile                   |          |                     |                                                                                           |                      |
|   | Password                                     | ••                         |          |                     |                                                                                           |                      |
| • | SIM Pin                                      |                            |          |                     |                                                                                           |                      |
| ) | After connection established                 | Send Email                 |          | TCP:1               | 94<br>19 <b>4</b>                                                                         |                      |
|   | VPN Settings                                 |                            |          | TCP:80<br>TCP:44    | )<br>13                                                                                   |                      |
| ) | VPN Port                                     | TCP:1194                   |          |                     |                                                                                           |                      |
|   |                                              |                            |          |                     | ✓ Save 🗙 Ca                                                                               | incel                |

After saving your settings, you will see the new device in the Device Administration window.

| lter:  |            | Q GO X Reset                       |                 |           |      |
|--------|------------|------------------------------------|-----------------|-----------|------|
| onnect | Status     | <b>∀</b> Name                      | Туре            | VPN IP    |      |
|        |            |                                    | Please Choose T | yı 💌      | ÷    |
|        | $\bigcirc$ | mbNETminiGSM 🔻 Description :       | MDH861          | 10.1.33.7 | 300  |
|        | 0          | MymbNETmini <b>* Description :</b> | MDH860          | 10.1.33.5 | 1200 |

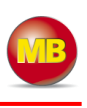

### 8. Transferring the configuration to *mbNET.mini*

The following options are available for transferring the configuration file:

- Downloading configuration to PC
   Submit configuration
- Submit configuration to device
   Submit configuration to CTM
- Submit configuration to CTM

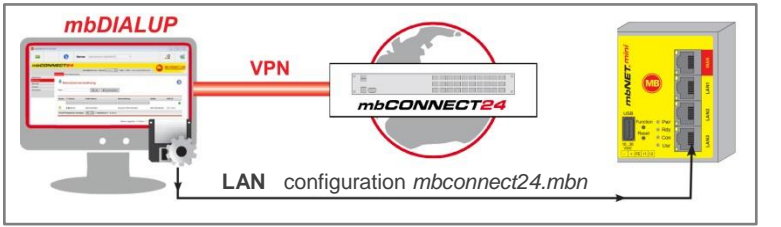

Once you have created a new device, click on the disk symbol to select the transfer type.

| Filter:   | vice       | Administration<br>Q GO X Reset      |               |                  | ? |
|-----------|------------|-------------------------------------|---------------|------------------|---|
| Connect   | Status     | ₩ Name                              | Туре          | VPN IP           |   |
|           |            | MymbNETmini                         | Please Choose | е Туј 💌          | ÷ |
|           | $\bigcirc$ | mbNETminiGSM 🔻 Description :        | MDH861        | 10.1.33.7        |   |
|           | 0          | MymbNETmini 🍼 Description :         | MDH860        | Download to PC   |   |
|           |            |                                     |               | Prepare for CTM  |   |
| Display N | lumber of  | f Results 20 Y   Results 1 - 5 of 5 |               | Submit to Device |   |

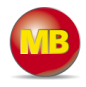

### 8.1 Download configuration to PC - via USB

Select this transfer type if the mbNET.mini is neither connected to a computer via LAN nor has a connection to the **mbCONNECT24** portal.

The "mbconnect24.mbn/-.mbnx" configuration file is saved on the configuration PC or directly on a USB drive connected to it.

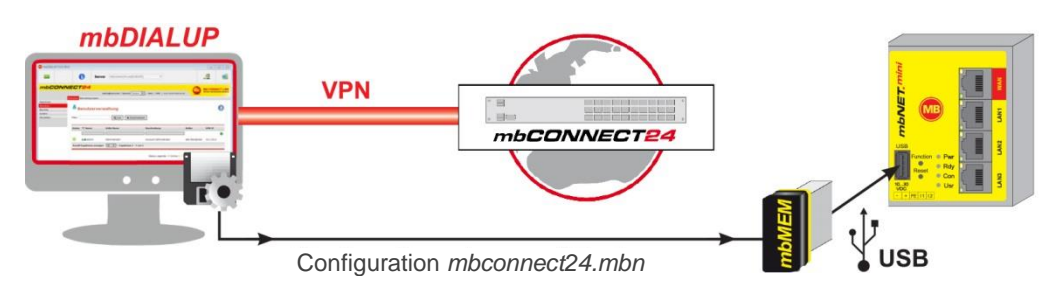

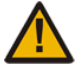

**IMPORTANT:** The downloaded *"mbconnect24.mbn/.mbnx"* configuration file may **not** be renamed and must be saved in the top-level directory of the USB drive. The USB drive must have the file format FAT.

### 8.1.1 Importing the configuration into the device

When the *mbNET.mini* is read to operate, insert the USB stick into the USB port of the device. The device will recognize the configuration file and show that through the slowly flashing LED **Usr** (flashing frequency: 1.5 Hz).

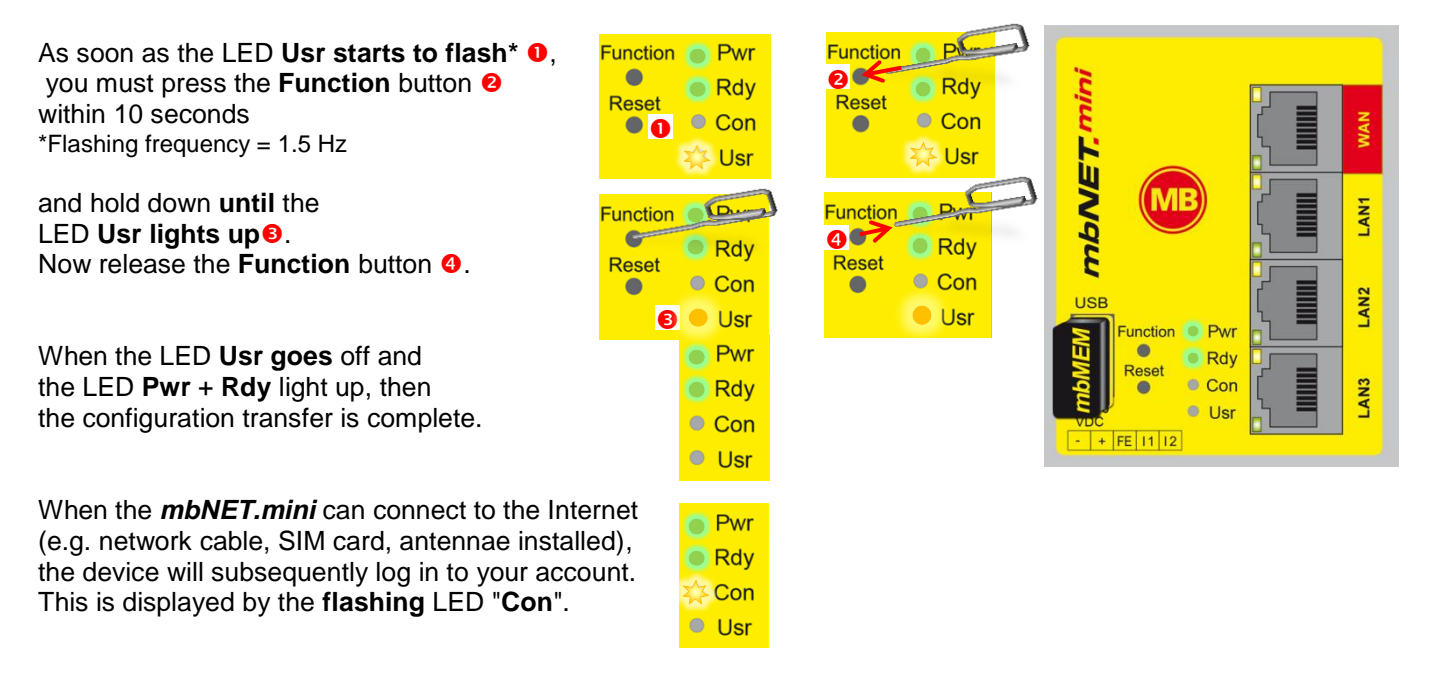

If the flashing frequency of the LED **Con** is 3 Hz, the device is attempting to log into the portal. If the login has been successful, the flashing frequency is reduced to 1.5 Hz.

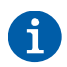

In rare instances, the design of the portable USB drive used may make it unsuitable for this procedure. If this should happen, please use another portable USB stick.

Once the "mbconnect24.mbn/-.mbnx" configuration file has been imported, it is automatically renamed and is now stored on the USB drive as "*X*mbconnect24.mbn/-.mbnx".

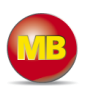

•

### 8.2 Transferring configuration to the device - via mbDIALUP

For this, the**mbNET.mini** must be accessible from a PC on the LAN, irrespective of its LAN IP, and the computer must have a connection to **mbCONNECT24** portal.

MDH860 | MymbNETmini

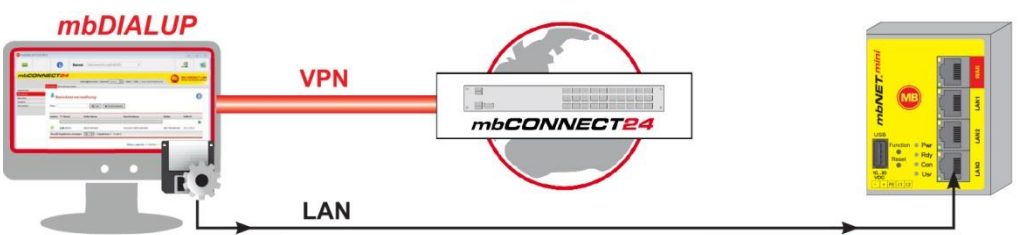

select local configuration file

Configuration mbconnect24.mbn

After clicking "Submit configuration to device", the system performs a scan of all devices connected to the LAN interface (mbNET/mbSPIDER) and displays them.

If the assignment of the configuration file to the identified device is correct, click on "**go** >>" to confirm

|                                                                                                    |                                                             | searchung for                                                                                                    | uevice. IV      | iymonic minii, type = Mi    |               |               | sca   |
|----------------------------------------------------------------------------------------------------|-------------------------------------------------------------|----------------------------------------------------------------------------------------------------|-----------------|-----------------------------|---------------|---------------|-------|
| erialnumber                                                                                                    | Name                                                        | Ту                                                                                                    | pe              | IP-Address                  | Subnetmask    | MAC           |       |
| 17139000002                                                                                                    | WindPowe                                                    | er ME                                                                                                    | 0H900           | 213.219.3.202               | 255.255.255.0 | 00:50:C2:FE:9 | F:ED  |
| 2514860000332                                                                                                    |                                                             | ME                                                                                                    | DH860           | 192.168.0.100               | 255.255.0.0   | 00:50:C2:FE:9 | A:48  |
| 171390000015                                                                                                    | mbSPIDE                                                     | R ME                                                                                                    | 0H905           | 172.25.13.5                 | 255.255.0.0   | 00:50:C3:71:7 | A:90  |
| 50118109919                                                                                                    | mbNET                                                       | ME                                                                                                    | 0H810           | 0.80.194.113                | 0.80.194.113  | 00:50:C2:71:7 | 0:12  |
| << back                                                                                                    | g                                                           | 10 >>                                                                                                    |                 |                             |               |               | CA    |
| select local con                                                                                                    | nfiguration                                                 | file MD                                                                                                    | H860   My       | mbNETmini                   |               |               | •     |
|                                                                                                    |                                                             |                                                                                                    |                 |                             |               |               |       |
|                                                                                                    |                                                             | -                                                                                                    |                 |                             |               |               |       |
| 25148600                                                                                                    | 000332                                                      |                                                                                                    | (               | MDH860                      | 192.168.0.100 | 255.255.      | 0.0   |
|                                                                                                    |                                                             |                                                                                                    |                 | C m                         |               |               |       |
|                                                                                                    |                                                             |                                                                                                    |                 |                             |               |               |       |
|                                                                                                    |                                                             |                                                                                                    |                 | $\mathbf{\nabla}$           |               |               |       |
| lect local configuration                                                                                                    | file MD                                                     | H860   Mymbh                                                                                                    | NETmini         |                             | •             |               |       |
|                                                                                                    | c                                                           | onfigure device                                                                                                    | : MymbN         | ETmini, Type = MDH860       |               |               |       |
| checking firmw                                                                                                    | areversion                                                  |                                                                                                    |                 |                             |               |               |       |
| transfer configu                                                                                                    | uration file                                                |                                                                                                    |                 |                             |               |               |       |
| activate configu                                                                                                    | uration                                                     |                                                                                                    |                 |                             |               |               |       |
| report device                                                                                                    |                                                             |                                                                                                    |                 |                             |               |               |       |
| TEDODE DEVICE                                                                                                    |                                                             |                                                                                                    |                 |                             |               |               |       |
| wait for device                                                                                                    |                                                             |                                                                                                    |                 |                             |               |               |       |
| wait for device<br>finished                                                                                                    |                                                             |                                                                                                    |                 |                             |               |               |       |
| wait for device<br>finished                                                                                                    |                                                             |                                                                                                    | 1               | 2.000.000.000.000           |               |               |       |
| wait for device<br>finished                                                                                                    |                                                             |                                                                                                    | start coi       | nfiguration transfe         | er<br>Ch      |               |       |
| wait for device<br>finished                                                                                                    |                                                             |                                                                                                    | start cor       | nfiguration transfe         | "<br>         |               |       |
| vait for device<br>finished                                                                                                    | go                                                          | >>                                                                                                    | start cor       | nfiguration transfe         |               |               | CANCE |
| wait for device<br>finished                                                                                                    | go                                                          | >>                                                                                                    | start cor       | nfiguration transfe         |               |               | CANCE |
| <pre>vail for device finished &lt;&lt; back</pre>                                                                                                    | go                                                          | ~                                                                                                    | start cor       | nfiguration transfe         |               | [             | CANCE |
| <pre>valid device wait for device finished &lt;&lt;&lt; back</pre>                                                                                                    | go                                                          | >>>>>>>>>>>>>>>>>>>>>>>>>>>>>>>>>>>>>>                                                                                                    | start con       | nfiguration transfe         | 360           | [             | CANCE |
| checking firm                                                                                                    | go                                                          | >>>>>>>>>>>>>>>>>>>>>>>>>>>>>>>>>>>>>>                                                                                                    | start cor       | nfiguration transfe         | 360           |               | CANCE |
| checking firm<br>transfer confi                                                                                                    | go<br>wareversion<br>iguration file                         | <pre>&gt;&gt;&gt;&gt;&gt;&gt;&gt;&gt;&gt;&gt;&gt;&gt;&gt;&gt;&gt;&gt;&gt;&gt;&gt;&gt;&gt;&gt;&gt;&gt;&gt;&gt;&gt;&gt;&gt;&gt;&gt;&gt;&gt;&gt;&gt;</pre> | start con       | n <b>figuration transfe</b> | 360           | [             | CANCE |
| checking firm<br>wait for device<br>finished                                                                                                    | go<br>wareversion<br>iguration file                         | configure dev                                                                                                    | <b>start co</b> | nfiguration transfe         | 360           | [             | CANCE |
| checking firm<br>with for device<br>finished                                                                                                    | go<br>wareversion<br>iguration file<br>iguration            | configure dev                                                                                                    | start con       | nfiguration transfe         | 360           | (             | CANCE |
| checking firm<br>wait for device<br>finished                                                                                                    | go<br>wareversion<br>iguration file<br>iguration            | configure dev                                                                                                    | start con       | nfiguration transfe         | 360           | [             | CANCE |
| checking firm checking firm checki | go<br>wareversion<br>iguration file<br>iguration<br>e<br>e  | configure dev                                                                                                    | start con       | nfiguration transfe         | 360           |               |       |
| checking firm checking firm checki | go<br>wareversion<br>iguration file<br>iguration<br>e<br>se | configure dev                                                                                                    | ice: Mym        | nfiguration transfe         | 360           |               | CANCE |
| checking firm<br>valt for device<br>finished                                                                                                    | go<br>wareversion<br>iguration file<br>iguration<br>e<br>re | >> Configure dev                                                                                                    | ice: Mym        | ofiguration transfe         | 360           |               | CANCE |
| checking firm checking firm checking firm checking firm transfer confi activate confi reboot device wait for device finished                                                                                                    | go<br>wareversion<br>iguration file<br>iguration<br>e<br>te | configure dev                                                                                                    | ice: Mym        | bNETmini, Type = MDH8       | sfer          |               | CANCE |
| checking firm checking firm checking firm checking firm checking firm checking firm checking firm reboot device wait for device finished                                                                                                    | go<br>wareversion<br>iguration file<br>iguration<br>e<br>re | configure dev                                                                                                    | ice: Mym        | nfiguration transfe         | sfer          |               | CANCE |
| checking firm<br>transfer confi<br>activate confi<br>activate confi<br>reboot device<br>wait for device<br>finished                                                                                                    | go<br>wareversion<br>iguration file<br>iguration<br>e<br>se | configure dev                                                                                                    | ice: Mym        | nfiguration transfe         | sfer          |               |       |

In the next window click on "start configuration transfer"

The settings from *mbCONNECT24* are now copied to the device.

If all items have been processed, acknowledge the transfer by clicking the "Finished" button.

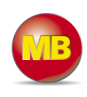

### 8.3 Transfer configuration to the device - via CTM (Configuration Transfer Manager)

Here the **mbCONNECT24** configuration is placed in the CTM to be collected by the **mbNET.mini**. On the interface of the **mbNET.mini**, create an initial configuration so the device can connect to the portal. The **mbNET.mini** will then collect its portal configuration from the CTM there.

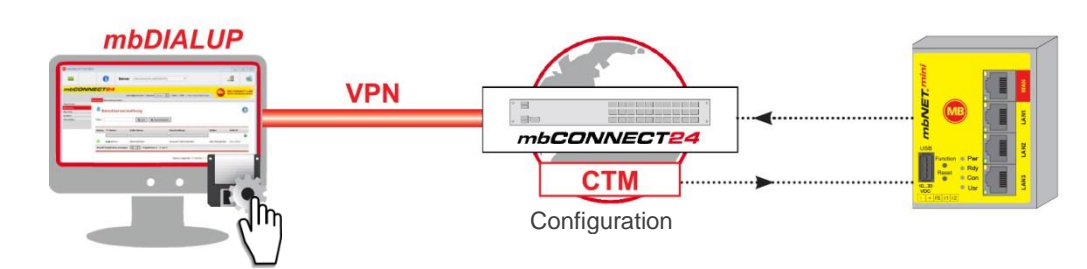

### 8.3.1 Creating the portal configuration for the CTM

After creating the configuration (see section **7.8** Adding a new device), when you enter the serial number of your *mbNET.mini* (menu tab **Description**, see section 7.8.1), select the option "Submit configuration to CTM".

| <b>De</b><br>Filter: | vice       | Administration                     |                   | 0     |
|----------------------|------------|------------------------------------|-------------------|-------|
| Connect              | Status     | ₩ Name                             | Type VPN IP       | A     |
|                      | $\bigcirc$ | mbNETminiGSM • Description :       | MI Download to PC | t 200 |
|                      | 0          | MymbNETmini <b>7 Description :</b> | M Prepare for CTM |       |
| Display N            | lumber of  | Results 20 💌   Results 1 - 5 of 5  | Submit to Device  |       |

In the next window, select whether a notification email should be sent and to which address as soon as the device has collected the configuration.

After confirming via the interface "Transfer configuration to the CTM", a symbol shows that the configuration is ready to be collected in the CTM. As soon as the **mbNET.mini** is connected to the portal, it will collect its configuration.

By clicking on this symbol \_\_\_\_\_\_ the data saved in the CTM are shown. The configuration can still be deleted from the CTM.

| Information Mail when Client f<br>E-Mail | etches Configuration!      | √<br>info@doe-factory.c      | om           |
|------------------------------------------|----------------------------|------------------------------|--------------|
|                                          |                            | ✓ Prepare for 0              | CTM × Cancel |
| Device Administrat                       | ion                        |                              |              |
| Device successfully prepared for CTN     | 1                          |                              |              |
| er: Q                                    | GO × Reset                 |                              |              |
| nnect Status 💙 Name                      |                            | Туре                         | VPN IP       |
|                                          |                            | Please Choose T <sub>3</sub> | -            |
| MymbNETmini                              | Description :              | MDH860                       | 10.1.33.7    |
| splay Number Results 20 💌                | Results 1 - 6 of 6         |                              |              |
| 🔩 There is an exist                      | ing CTM Config             | uration:                     |              |
| CTM Active Time                          | Always                     |                              |              |
|                                          | Trafference biere Mail out | an Client fetches Con        | figuration   |

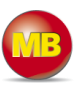

### 8.3.2 Initial configuration via the web interface of the mbNET.mini

Connect one the *mbNET.mini* to the power supply and connect the device to the Ethernet interface on your configuration PC.

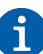

The configuration PC and the *mbNET.mini* must be in the IP address range (192.168.0.X).

For this purpose, where necessary, carry out the following settings on your computer:

- The *mbNET.mini* is shipped with the IP address **192.168.0.100**. You must therefore assign the same address range to your computer. This applies for the IP address as well as for the subnet mask.
- To do this, open the properties for your LAN connection. You can set your computer's IP address under the properties for the Internet protocol (TCP/IP).
- Your computer's IP address must be in the address range

"192.168.0.X", the subnet mask must be identical to that of the *mbNET.mini* (255.255.255.0). You must enter the IP address of the *mbNET.mini* (192.168.0.253) as the default gateway and as the

| Default settings for | mbNET.mini             |
|----------------------|------------------------|
| IP address           | 192.168.0.100          |
| Subnet mask          | 255.255.255.0          |
| Login                | admin                  |
| Password             | (no password required) |

Open your browser and enter the *mbNET.mini's* required IP address (192.168.0.100) in the address line.

Please enter the following details to log into the *mbNET.mini*: **User name:** admin **Password:** (no password required)

preferred DNS server.

| 🔵 Obtain an IP address aut | omatically    |
|----------------------------|---------------|
| Use the following IP add   | iess:         |
| IP address:                | 192.168.0. X  |
| Subnet mask:               | 255.255.255.0 |
| Default gateway:           | 192.168.0.200 |

| <                       |                                                                                                   |
|-------------------------|---------------------------------------------------------------------------------------------------|
| 9 3 192.168.0.100       |                                                                                                   |
| Authentication R        | equired                                                                                           |
| 0                       | A user name and password are being requested by<br>http://192.168.0.100. The site says: "cgi-bin" |
| User Name:<br>Password: | admin                                                                                             |
| r doomord.              |                                                                                                   |

# mbNET.mini

Static IP.

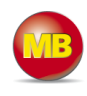

**⋒** ≡

-

When selecting the Internet connection for WAN devices (MDH860), you can only 😃 MymbNETmini - Administr... 🗴 🔪 🕂 select the option "External router/Firewall". ÷ 192.168.0.100/cgi-bin/cloud-configure.sh マ 🖒 🏠 + For GSM devices (MDH861), you can only mbNET.mini Language Englis select the option "Modem". Welcome admin | Help Click "Next>>" to continue. Internet Enter the settings that are necessary for the internet connection! External Router • Internetconnection WAN devices (MDH860): Unittype: MDH860 Serialnu In WAN Type choose between DHCP and WAN Settings Enter your WAN Settings for the ethernet <> internet connection WAN Typ DHCP • 172.25.255.253 Gateway DNS Server 8.8.8.8 Use Proxy Static IP • WAN Typ IP-address 172.25.9.60 Netmask 255.255.0.0 172.25.255.253 Gateway **DNS Server** 8.8.8.8 Use Proxy 

GSM devices (MDH861): Enter the APN provider and the SIM PIN here.

| Mode                  | m                           | Unittype       | : MDH861 · Seri | alnumber: 251486100022 |
|-----------------------|-----------------------------|----------------|-----------------|------------------------|
| Enter your s          | settings for a modem<>inter | net connection |                 |                        |
| Network<br>(Provider) | T-Mobile D1 T-D1            | User           | t-mobile        |                        |
| Mobile                | internet.t-d1.de            | Password       | ••              |                        |
| APN<br>(Provider)     |                             | Password       | ••              |                        |
| SIM Pin               | SIM Pin                     | Commano        |                 |                        |
|                       |                             |                |                 |                        |
|                       | « Previous 💦 🕅              | vext »         |                 | × Cancel               |

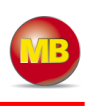

All devices: Choose your portal server from the **Cloud**serverlist.

This selection should correspond to the server location you entered when registering with *mbCONNECT24*. For the servers "Europe" and

"USA/Canada", the addresses are preset.

If you operate your own server (mymbCONNECT.midi/-.maxi/-.hosted), you must enter your URL in **Cloudserver** address/name.

| Cloudserverlist Europe  Vpn2.mbconnect24.net address/name |  |
|-----------------------------------------------------------|--|
| Cloudserver vpn2.mbconnect24.net address/name             |  |
|                                                           |  |
| Session-Key Session-Key                                   |  |
|                                                           |  |
| Cioudservenist                                            |  |
| Cloudserver vpn.mbconnect24.us<br>address/name            |  |
| Session-Key                                               |  |
|                                                           |  |
|                                                           |  |
| address/name vpn2.mbconnect24.net                         |  |
| Session-Key Session-Key                                   |  |
|                                                           |  |

All devices:

By clicking Apply, the *mbNET.mini* status page will be shown on the screen.

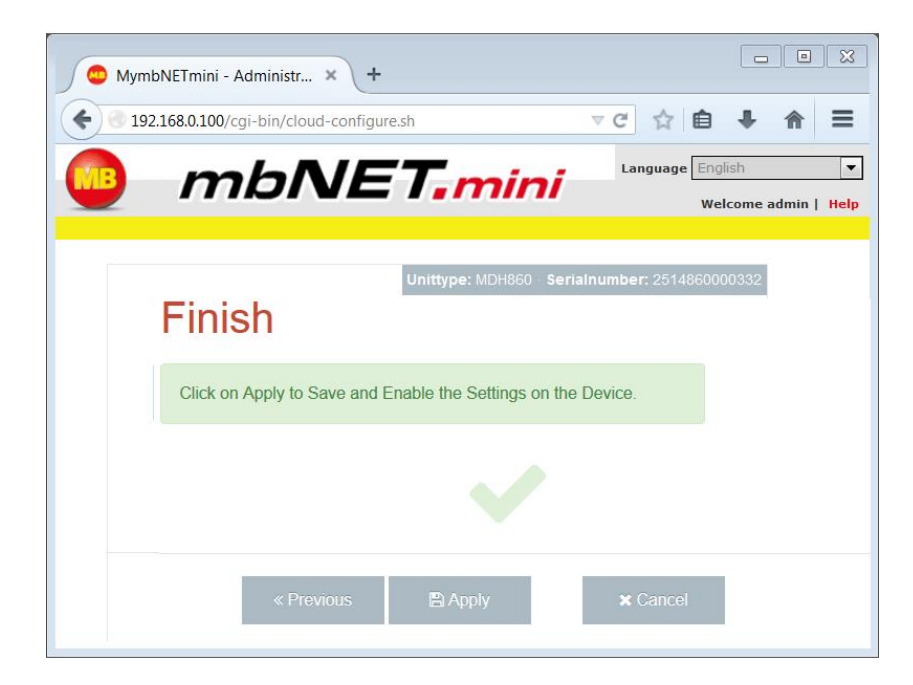

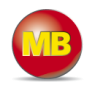

### All devices:

On the status page, all steps required to set up a connection between the *mbNET.mini* and the portal are shown. When all steps have been successfully completely, each step has a green check mark.

The *mbNET.mini* now established a connection to the portal and collects its configuration from the CTM.

| MymbNETmini - Administr × +                     | X                  |
|-------------------------------------------------|--------------------|
| Sector 192.168.0.100/cgi-bin/cloud-configure.sh |                    |
|                                                 | anguage English 🗨  |
| Unittype: MDH860 Serialnumb                     | per: 2514860000332 |
| 1. MDH860                                       |                    |
| 2. \downarrow 🖍                                 |                    |
| 3. 🔇 🖍                                          |                    |
| 4. 🗼 🖍                                          |                    |
| 5. 💦 🖍                                          |                    |

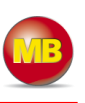

- • ×

≡

-

▼ C ☆

Ê

L 

### 9. Operation

Once the router has been configured, the status page always starts with the list of steps.

😊 MymbNETmini - Administr... 🗴 🔪 🕂

192.168.0.100/cgi-bin/cloud-configure.sh

In the upper part of the page you will find the following items:

Language selection German/English

Open the set-up menu

Reboot the device

Depending on the type of device, the following

WAN: Type of device, serial number

GSM: Type of device, serial number, signal strength, network, provider

| is shov | vn here:                                                                   |
|---------|----------------------------------------------------------------------------|
|         | Unittype: MDH860 · Serialnumber: 2514860000332                             |
|         | Unittype: MDH861 · Serialnumber: 2514861000229 · •••••• WCDMA · Telekom.de |

mbNET, mini Betup | Help | Reboot >

You can see detailed information about the individual steps here. Information on the individual steps can Be obtained by clicking on the symbol shown as:

green check mark, orange circle or red triangle

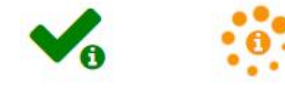

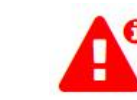

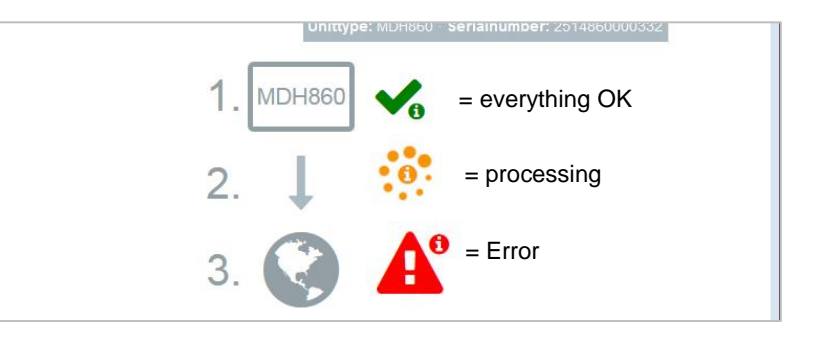

### 9.1 Step 1 – Device

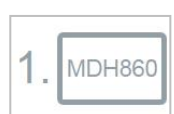

Depending on the type of device, all WAN or modem interface data are shown first.

**Input 1** can only be configured for establishing the connection. Once it has been configured accordingly, the description "Input 1" is shown.

The state of the signal is shown with the prepended soft-LED (grey = 0/low, green = 1/high).

**Input 2** can be used to send emails, text messages, Internet text messages or to start a reboot. Once it has been configured accordingly, the description "Input 2" is shown. The state of the signal is shown with the prepended soft-LED (grey = 0/low, green = 1/high). **Configuration** If an email, text message or Internet text message has been configured, the button "Test" appears. Clicking this button will carry out a test on the setting.

### Displays the **firmware version** Displays the **date/time**

Additional information can be obtained by clicking on the "Logging" or the "Diagnostic" link. These data help us to provide additional support when dealing with problems and information in our FAQ.

### 9.2 Step 2 – Connecting to the Internet

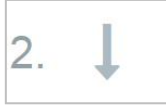

First the connection settings are displayed, depending on the type of connection; e.g. whether Input 1 is being waited for. With dialup connections to the Internet (e.g. GSM), the

provider assigns an IP address and DNS server. This can be seen in the second line.

The LED shows whether the device is connected to the Internet.

In the line "PING", the test server entered is displayed. The LED signals the connectivity (grey = not pinged yet, green = available, red = not available).

Additional information can be obtained by clicking on the "Logging" link. These data help us to provide additional support when dealing with problems and information in our FAQ.

### MDH860

```
WAN (Fixed IP) :
IP-address : 172.25.9.60
Netmask : 255.255.0.0
Gateway : 172.25.255.253
DNS : 8.8.8.8
```

### MDH861

Modem : OK Network registration : registered, home network SIM : OK IMEI : 351579051923140 Logging

Input 1 : not configured

Input 2 : Configured for signallevel high Configuration : E-Mail (info@doe-factory.com), Text: Text of the e-mail from the alarm management.

| ogging |  |
|--------|--|

Firmware version : 1.1.0

Locale Date Time : Mon Aug 11 11:59:53 CEST 2014

Diagnostic Extended Logging Network Firewall

### MDH861 Internet via Modem : is established Public IP : 37.83.238.172 Used DNS-Servers : 8.8.8 8.8.4.4 10.74.210.210 10.74.210.211 Logging PING : 8.8.8.8

### MDH860

Internet via External Router : is established Used DNS-Servers : 8.8.8.8

PING : 8.8.8.8

# mbNET.mini

### 9.3 Step 3 – Availability of the portal server

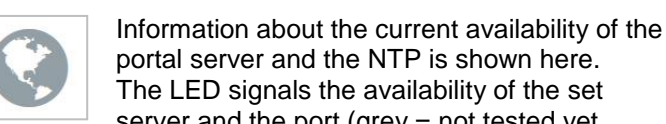

The LED signals the availability of the set server and the port (grey = not tested yet, green = available, red = not available).

The NTP will only be tested if it is also activated in the configuration.

Additional information can be obtained by clicking on the "Logging" link. These data help us to provide additional support when dealing with problems and information in our FAQ.

### 9.4 Step 4 – Connecting to the portal server

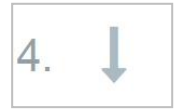

3.

First the connection settings are displayed. depending on the type of connection; e.g. whether Input 1 is being waited for. The LED signals the state of connection to the

cloudserver (grey = not active, green = available, red = not available).

Additional information can be obtained by clicking on the "Logging" link. These data help us to provide additional support when dealing with problems and information in our FAQ.

### 9.5 Step 5 – Information on the CTM, cloudserver and user

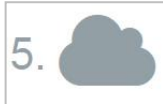

Information about the CTM configuration, the cloudserver account data and last used connected can be checked here.

The button "Restart CTM" asks for a new configuration in the CTM again.

Additional information can be obtained by clicking on the "Logging" link. These data help us to provide additional support when dealing with problems and information in our FAQ. All devices DNS : vpn2.mbconnect24.net NTP: 0.de.pool.ntp.org Port 80 : vpn2.mbconnect24.net Port 443 : vpn2.mbconnect24.net Port 1194 : vpn2.mbconnect24.net Logging

Connection to cloudserver : is established

All devices

Logging

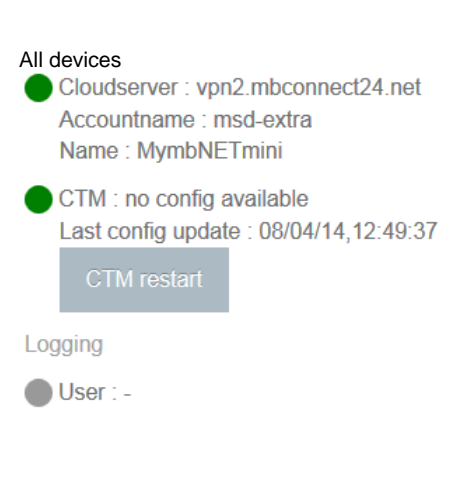

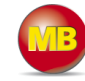

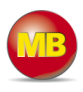

### **10.** Configuring the router in the portal

The router can only be configured in the portal server. When the router is connected to the portal online, all settings are automatically transferred to the router via CTM and activated.

Depending on how you change the settings, it can result in ending the connection.

If the router is not online, the settings must be transferred to the CTM via the disk symbol. The router automatically gets the current configuration from the CTM the next time a connection is established.

If the router has never been configured, the portal settings must first be transferred to the router as described in Getting started (see chapter 7. Getting started).

The settings for the router can be chosen in the portal in Machines/ Devices/ Settings / System / Settings.

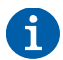

These and all changes that you make for the *mbNET.mini* in the portal will only take effect when the settings/changes made are transferred to the device as a configuration.

| mbCOA    | INECT24         |                          |                          |                      |                     |                       |  |
|----------|-----------------|--------------------------|--------------------------|----------------------|---------------------|-----------------------|--|
|          |                 | admin@msd-e              | extra   Language English | ▼   Start   Help   w | ww.mbconnectline.de | remote maintenance so |  |
|          | Devices Clients |                          |                          |                      |                     |                       |  |
| 4achines |                 |                          |                          |                      | _                   |                       |  |
| ser      |                 |                          |                          |                      | - 11                | 0                     |  |
| eports   | Device Ad       | ministration             | 1                        |                      |                     |                       |  |
| ystem    |                 |                          |                          |                      | •                   |                       |  |
| gout     | Description     | Network                  | Internet                 | Clients              | Settings            | Components            |  |
|          |                 | Settings W               | EB USB Logging           | Ľ                    |                     |                       |  |
|          | System          |                          |                          |                      |                     |                       |  |
|          | Security        | Security System Settings |                          |                      |                     |                       |  |
|          | Alarmmanagement | Alarmmanagement          |                          |                      |                     |                       |  |
|          | Passwords       | System                   | roetungs                 |                      |                     |                       |  |
|          |                 | System Re                | eboot after 0            |                      |                     |                       |  |
|          |                 | [h]                      |                          |                      |                     |                       |  |
|          |                 |                          |                          |                      |                     |                       |  |
|          |                 | Time Se                  | ettings                  |                      |                     |                       |  |
|          |                 | 0.6.8.0                  | 1                        |                      |                     |                       |  |
|          |                 | Derault Da               |                          |                      |                     |                       |  |
|          |                 | LITIT.MM.                | ·DD-                     |                      |                     |                       |  |
|          |                 | HH:MM:55                 |                          |                      |                     |                       |  |
|          |                 | Timezone                 | Amste                    | rdam,Netherlands     | •                   |                       |  |
|          |                 | NTP Serve                | er Enable 🛛 🕅            |                      |                     |                       |  |
|          |                 | NTP Serve                | 0.de.pc                  | ol.ntp.org           |                     |                       |  |
|          |                 | NTP Interv               | /al [h] 2                |                      |                     |                       |  |
|          |                 | Mail Se                  | ttings                   |                      |                     |                       |  |
|          |                 | Activate a               | utomatic Mail Yes        |                      |                     |                       |  |
|          |                 |                          |                          |                      |                     | Save X Cancel         |  |

### 10.1 System – Settings

### 10.1.1 System settings

Here you choose if and when the **mbNET.mini** should reboot. Input => natural numbers [h]. If you leave this blank or enter 0, it will not reboot.

### 10.1.2 Time settings

Enter the current date and time here, even if you are activating an NTP server.

Choose your time zone.

If "Activate NTP server" has been checked, the time will be synchronized automatically via the set NTP server (preset address: 0.de.pool.ntp.org). A time server IP address may be entered instead of a name. If a name is entered, there must be a DNS server entered in the network settings, or an existing Internet connection. The NTP server simply needs to be available.

The time is only automatically synchronized when

- "Activate NTP server" has been checked and
- a valid NTP server has been entered and
- the value for the NTP interval is > 0.

Input => Natural numbers [h]. If you leave this blank or enter 0, the time will not synchronize.

### 10.1.3 Email settings

Selecting "**yes**" in "Activate automatic mail" means that the router will use MB Connect Line's mail server and fixed parameters.

Selecting "**no**" in "Activate automatic mail" means that you must enter the necessary details of your mail server.

| System Settings                                |                       |          |
|------------------------------------------------|-----------------------|----------|
| System Settings                                |                       |          |
| System Reboot after<br>[h]                     | D                     |          |
| Time Settings                                  |                       |          |
| Default Date/Time<br>[YYYY.MM.DD-<br>HH:MM:SS] |                       |          |
| Timezone                                       | Amsterdam,Netherlands |          |
| NTP Server Enable                              |                       |          |
| NTP Server                                     | 0.de.pool.ntp.org     |          |
| NTP Interval [h]                               | 2                     |          |
| Mail Settings                                  |                       |          |
| Activate automatic Mail                        | Yes                   | <b>T</b> |

| Mail Settings                     |    |
|-----------------------------------|----|
| Activate automatic Mail           | No |
| SMTP-Server                       |    |
| SMTP-Port                         | 0  |
| E-Mail Address                    |    |
| SMTP requires<br>Authentification |    |
| SMTP Username                     |    |
| SMTP Password                     |    |
| SMTP Password<br>confirmation     |    |

| Designation                       | Function                                                                                                    |
|-----------------------------------|----------------------------------------------------------------------------------------------------|
| SMTP server                       | The SMTP server is needed for the router to send emails.                                                                                                    |
| SMTP port                         | Enter the port used to send emails (usually port 25).                                                                                                    |
| Email address                     | Enter the appropriate sender address for emails from the router here.                                                                                                  |
| SMTP requires au-<br>thentication | The box should be checked or unchecked depending on the ISP. Ask your ISP for the correct setting.                                                                     |
| Users<br>Password                 | A user name and password are required for SMTP server authentication, i.e. if the router wants to send an email to the SMTP, it may have to first authenticate itself. |

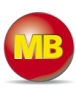

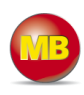

### 10.2 System – WEB

Enter the port here and select the type of connection that will enable you to access the Web-GUI of the mbNET.mini.

| S | Settings WEB USB Logging |     |  |  |  |
|---|--------------------------|-----|--|--|--|
|   | System WEB               |     |  |  |  |
|   | HTTP Port                | 80  |  |  |  |
|   | Enable HTTPS             |     |  |  |  |
|   | HTTPS Port               | 443 |  |  |  |

| Designation  | Description                                                                                                    |  |  |
|--------------|----------------------------------------------------------------------------------------------------|--|--|
| HTTP Port    | 2. The standard port for HTTP requests is TCP 80. You can however select another port if you need this port for your OpenVPN connection or if it is already being used for another purpose. If you do this, please note that you will need to enter the selected port in the browser along with the address in the browser window. |  |  |
| Enable HTTPS | Clicking on the check box enables the secure Hypertext Transfer Protocol.                                                                                                    |  |  |
| HTTPS Port   | To allow access, you need to enter the router IP address and the port of the remote com-<br>puter (here: port 443).                                                                                                    |  |  |

### 10.3 System – USB

### 10.3.1 USB access from the network

When "Active" is checked, the USB memory can be accessed via an SFTP client. Default settings:

| Jelauli sellinys. |     |
|-------------------|-----|
| "SFTP user"       | ftp |
| "SFTP password"   | ftp |

# 10.4 System – logging

### 10.4.1 General

The logging is extended by the "*Debug infor-mation*".

Additional logging outputs can only be accessed on the USB stick, which is connected to the *mbNET.mini* (file name of the logging file: "*Device name*.log").

### 10.4.2 External logging server

Using an external logging server, the *mbNET.mini* system logging can be can be outsourced to another computer.

"External logging server IP Address"

"External logging server port"

Port 514 is preset here.

We recommend that you do not change this port, unless you are using a certain application that reacts to a different port.

| ttings WEB USB Lo             | ogging    |  |
|-------------------------------|-----------|--|
| ISB Access from               | m Network |  |
| Enable                        | <b>v</b>  |  |
| SFTP Username                 | ftp       |  |
| SFTP Password                 | •••••     |  |
| SFTP Password<br>confirmation | •••••     |  |

| Settings WEB USB <mark>Loggi</mark> | ng  |
|-------------------------------------|-----|
| Logging Settings                    |     |
| General                             |     |
| Set debug output to syslog          |     |
| Log also to USB-Device              |     |
| Remote logging                      |     |
| Enable Remote logging               |     |
| Remote IP Address                   |     |
| Remote Port                         | 514 |

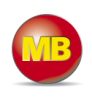

### 10.5 Security settings – firewall general

|                 | Firewall General WAN_LAN LAN_WAN Forwarding NAT                                                                                                    |
|-----------------|----------------------------------------------------------------------------------------------------|
| System          |                                                                                                    |
| Security        | Firewall Security                                                                                                    |
| Alarmmanagement | Firstual Cooucity                                                                                                    |
| Passwords       | Firewait Security                                                                                                    |
|                 | maximum Security<br>All incoming Packages (Data from Internet) are rejected.<br>All outgoing Packages (Data from LAN) are rejected.<br>except: DNS, FTP, IMAP, HTTP, HTTPS, POP3, SMTP, Telnet, NTP |
|                 | normal Security<br>All incoming Packages (Data from Internet) are <b>rejected</b> .<br>All outgoing Packages (Data from LAN) are <b>accepted</b> .                                                  |
|                 | minimum Security                                                                                                    |
|                 | All incoming Packages (Data from Internet) are accepted.                                                                                                    |
|                 | All outgoing Packages (Data from LAN) are <b>accepted</b> .                                                                                                    |
|                 | SNAT Replace the senders IP-address of all outgoing (LAN) packages with the LAN-IP address of this router (SNAT)                                                                                    |
|                 | ✓ Save X Cancel                                                                                                    |

The *mbNET.mini* has an integrated firewall to protect against third-party and unauthorized access and connection attempts. Incoming and outgoing data traffic is checked, logged and allowed or denied via this firewall.

The firewall can generally be configured with one of the following three settings:

• Maximum security

Which data traffic is allowed must be configured accordingly in this setting. Both incoming and outgoing data traffic is denied.

To access the web interface (from outside the network), the **TCP protocol** and the **destination port 80** must be entered and enabled in the **WAN >LAN** settings. If, however, you start a VPN connection, access is accordingly allowed for the data packets from the VPN tunnel.

- Normal Security
  - With this setting, incoming data traffic (data from the Internet) is denied while outgoing data traffic is allowed. **Minimum Security**

With this setting, all incoming and outgoing data traffic is allowed.

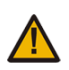

The 'minimum Security' option should only be temporarily set for test purposes since it allows all data traffic from inside to outside the network as well as access from outside the network. This setting puts the integrity of your **mbNET.mini** and the connected devices at risk.

### SNAT

This function transparently passes on the incoming data traffic from Internet or VPN connections to the LAN. In other words, all data packets going to the LAN are assigned the IP address of the router as the sender address. This means that none of the LAN subscribers need the router as a "gateway". This is a considerable advantage when integrating remote maintenance into existing network structures as it means that these structures do not need to be changed.

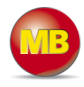

### 10.6 Security settings – WAN > LAN

This setting governs the incoming data traffic, i.e. the following settings only apply to data traffic arriving from outside the network.

| Firewall G | eneral WAN               | I_LAN LAN_WA                    | N Forwarding NAT |             |                              |                   |                  |           |
|------------|--------------------------|---------------------------------|------------------|-------------|------------------------------|-------------------|------------------|-----------|
| enable     | action                   | WAN interface                   | Source IP        | Source Port | Protoc                       | ol Destination IP | Destination Port |           |
|            | DROP  DROP REJECT ACCEPT | Internet  Internet WAN Ethernet |                  |             | All CP<br>ICP<br>UDP<br>ICMP |                   | ✓ Save           | Cancel    |
|            | DROP                     | WAN Ethernet                    | 172.25.9.25      | 1194        | All                          | 192.168.0.199     | 80               | <b>80</b> |
|            |                          |                                 |                  |             |                              |                   | Sample se        | ttings    |

The following rule applies according to the device type (WAN MDH860 or GSM MDH861):

Internet connection: Establish Internet connection via WAN (external router, fixed line) (MDH860) The WAN Ethernet connection is the interface with the Internet here. The firewall therefore checks the data traffic from the WAN Ethernet to the LAN Ethernet.

### Internet connection: Establish Internet connection via modem (MDH861)

The modem is the interface with the Internet here. The firewall therefore checks the data traffic from the modem to the LAN Ethernet.

| Designation      | Description                                                                                                    |
|------------------|----------------------------------------------------------------------------------------------------|
| Enable           | If the box has been checked, the following settings will be active after saving.                                                                                                    |
|                  | The following options are available for selection:                                                                                                    |
| Action           | Drop: If this option is selected, it means that no data packets can pass and the packets are de-<br>leted immediately. The sender is not notified about the whereabouts of the data packets. |
| Action           | Reject: If this option is selected, the data packets are rejected. The sender is notified that the data packets have been rejected.                                                          |
|                  | Accept: If this option is selected, the data packets can pass.                                                                                                    |
| WAN interface    | This defines the WAN interface to which the setting is to be applied.<br>"Internet" or "WAN Ethernet" can be selected.                                                                       |
| Source IP        | Here, enter the IP for whose incoming data packets one of the set actions is to be executed.<br>If you leave the field blank, the set action applies to all IP addresses.                    |
| Source port      | Enter the port via which the data packets arrive here.                                                                                                    |
|                  | The following options are available for selection:                                                                                                    |
|                  | All: This setting applies to all protocols.                                                                                                    |
| Protocol         | TCP: This setting only applies to the TCP protocol.                                                                                                    |
|                  | UDP: This setting only applies to the UDP protocol.                                                                                                    |
|                  | ICMP: This setting only applies to the ICMP protocol.                                                                                                    |
| Destination IP   | Enter the IP to which the data packets are to be forwarded here.                                                                                                    |
| Destination port | Enter the port via which the data packets are forwarded here.                                                                                                    |
| ÷                | Accepts a new setting.                                                                                                    |
| 2                | Edits the settings in the current line.                                                                                                    |
| 0                | Deletes setting                                                                                                    |

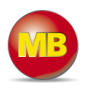

### 10.7 Security settings - LAN > WAN

This setting governs the outgoing data traffic, i.e. the following settings only apply to outgoing data traffic.

| Firewall Ge | eneral WAN | _LAN LAN_V | VAN Forwardir | ng NAT      |               |                |                  |   |
|-------------|------------|------------|---------------|-------------|---------------|----------------|------------------|---|
| LAN_W       | AN Con     | figuration |               |             |               |                |                  |   |
| enable      | action     | Source IP  | Source Port   | Protocol    | WAN interface | Destination IP | Destination Port |   |
|             | DROP 💌     |            |               | AI          | Internet 💌    |                |                  | • |
|             | DROP       |            |               | All         | Internet      |                |                  |   |
|             | ACCEPT     |            |               | UDP<br>ICMP | WANCEMERNEL   |                |                  |   |

| Designation      | Description                                                                                                    |
|------------------|----------------------------------------------------------------------------------------------------|
| Enable           | If the box has been checked, the following settings will be active after saving.                                                                                                    |
| Action           | The following options are available for selection:<br>Drop: If this option is selected, it means that no data packets can pass and the packets are de-<br>leted immediately. The sender is not notified about the whereabouts of the data packets.<br>Reject: If this option is selected, the data packets are rejected. The sender is notified that the<br>data packets have been rejected.<br>Accept: If this option is selected, the data packets can pass. |
| Source IP        | Enter the IP of a computer from which data packets are sent to the Internet here. If you leave the field blank, the set action applies to all IP addresses.                                                                                                    |
| Source port      | Enter the port via which the data packets are sent into the Internet here.                                                                                                    |
| Protocol         | The following options are available for selection:<br>All: This setting applies to all protocols.<br>TCP: This setting only applies to the TCP protocol.<br>UDP: This setting only applies to the UDP protocol.<br>ICMP: This setting only applies to the ICMP protocol (ping).                                                                                                    |
| WAN interface    | This defines the WAN interface to which the setting is to be applied.<br>You can select "Internet" or "WAN Ethernet".                                                                                                    |
| Destination IP   | Enter the Internet destination address of the data packets here.                                                                                                    |
| Destination port | Enter the port via which the data packets are sent to the destination IP here.                                                                                                    |
| ÷                | Accepts a new setting.                                                                                                    |
| <b>E</b>         | Edits the settings in the current line.                                                                                                    |
| 0                | Deletes setting                                                                                                    |

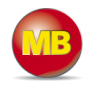

### **10.8 Security settings – forwarding**

|       |           |             | -        |                |                  |            |              |                             |    |
|-------|-----------|-------------|----------|----------------|------------------|------------|--------------|-----------------------------|----|
| DRW   | ARDING    | Configura   | tion     |                |                  |            |              |                             |    |
| nable | Source IP | Source Port | Protocol | Destination IP | Destination Port | Forward IP | Forward Port | Forwarding on all interface | 15 |
| 1     |           |             |          |                |                  |            | [            | <b>V</b>                    | æ  |
|       | 125 176   |             | All      |                |                  | 1477 C     | 1911 (11     |                             | G  |
|       |           |             | TCP      |                |                  |            |              |                             |    |
|       |           |             | HDP      |                |                  |            |              | + O                         | 1  |

| Designation                    | Description                                                                                                    |
|--------------------------------|----------------------------------------------------------------------------------------------------|
| Enable                         | If the box has been checked, the following settings will be active after saving.                                                                                                    |
| Source IP                      | You can enter the IP from which data packets are to be received here. If an entry is made here, only packets from this one address are forwarded.                                                                                                    |
| Source port                    | You can specify the port via which the data packets arrive here. If an entry is made here, on-<br>ly packets specifically sent via this port are forwarded.                                                                                                    |
| Protocol                       | The following options are available for selection:<br>All: This setting applies to all protocols.<br>TCP: This setting only applies to the TCP protocol.<br>UDP: This setting only applies to the UDP protocol.<br>ICMP: This setting only applies to the ICMP protocol. |
| Destination IP                 | Enter the IP to which the data packets were originally to be sent here.                                                                                                    |
| Destination port               | Specify the port via which the data packets are sent to the destination IP here.                                                                                                    |
| Forward IP                     | Enter the IP to which the data packets are actually to be forwarded here.                                                                                                    |
| Forward port                   | Specify the port via which the data packets are actually to be forwarded here.                                                                                                    |
| Apply<br>to all<br>connections | The "FORWARDING" setting is applied to all connections, i.e. even incoming VPN connec-<br>tions. If this option is not set, the setting only applies to incoming packet from the Internet,<br>but not a VPN connection via the Internet.                                 |
| ÷                              | Accepts the new settings and temporarily stores them.                                                                                                    |
|                                | Edits the settings in the current line.                                                                                                    |
| Ø                              | Deletes setting                                                                                                    |

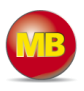

### 10.9 Security settings - NAT

This setting enables two networks in the same address range to be connected. If, for example, a network with the address 192.168.0.0/24 is to be connected to a network with the same address, this is only possible if one of the two networks is assigned another address. NAT technology is an easy way of achieving this since only the real network address (LAN address) and the substitute address (NAT network address) are required. The NAT algorithm makes sure that the addresses in the data packets are only substituted in communications between these two networks. This means that you do not have to adapt your entire network addressing scheme.

| Netadress NAT | Netadress Remote Station |                                        |
|---------------|--------------------------|----------------------------------------|
|               | Netadress NAT            | Netadress NAT Netadress Remote Station |

| Designation                | Description                                                                                                    |
|----------------------------|----------------------------------------------------------------------------------------------------|
| Enable                     | If the box has been checked, the following settings will be active after saving.                                                                                                    |
| Net address LAN            | Enter the real address of the network here (e.g.192.168.0.0/24).<br>Please note that the IP address must be entered in CIDR notation.                                                                    |
| Net address NAT            | Enter the translated address of your network here (e.g.192.168.0.0/24). Please note that the IP address must be entered in CIDR notation.                                                                |
| Net address remote station | Enter the address of the network to which the translated packets are to be routed here. If the remote station also uses address translation, the NAT address of the remote station must be entered here. |
| ÷                          | Accepts the new settings and temporarily stores them.                                                                                                    |
| 1                          | Edits the settings in the current line.                                                                                                    |
| 0                          | Deletes setting                                                                                                    |

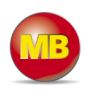

### 10.10 Alarm management - input

|                 | Input    |             |                      |                |
|-----------------|----------|-------------|----------------------|----------------|
| System          |          |             |                      |                |
| Security        | INPUT    |             |                      | - Presidential |
| Alarmmanagement |          |             | Send E-Mail          |                |
| Passwords       | Input 2  |             | Send E-Mail          |                |
|                 | Enable   |             | System Reboot<br>SMS |                |
|                 | Query On | 0           | Internet-SMS         |                |
|                 | Action   | Send E-Mail |                      |                |
|                 | Text     |             |                      |                |
|                 | E-Mail   |             |                      |                |

Digital input 2 can be used to send emails, text messages, Internet text messages or to restart the device.

After the device has accepted the configuration, the configuration is shown on the start page of the *mbNET.mini* in the information under Step 1.

| Input 2  |                                               |
|----------|-----------------------------------------------|
| Enable   |                                               |
| Query On | 1                                             |
| Action   | Send E-Mail                                   |
| Text     | Text of the e-mail from the Alarm Management. |
| E-Mail   | info@doe-factory.com                          |

The state of Input 2's signal is shown with the prepended soft-LED (grey = 0/low, green = 1/high).

If an email, text message or Internet text message has been configured, the button "Test email" appears.

Clicking this button will carry out a test on the setting.

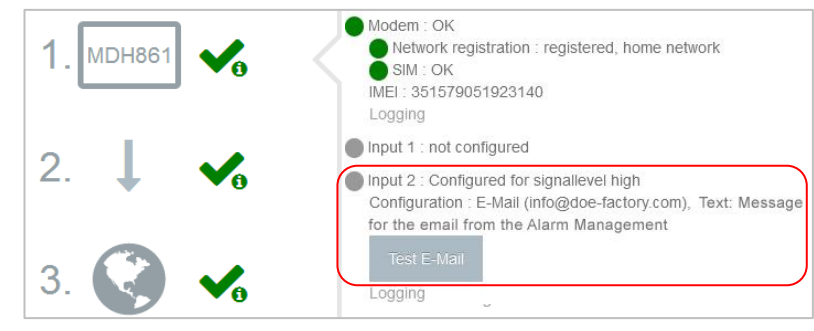

Input 1 can only be configured for establishing the connection, see Machines/Device Administration/Internet.

Once it has been configured accordingly, the description "Input 1" is shown. The state of the signal is shown with the prepended soft-LED (grey = 0/low, green = 1/high).

| Internet      | Clients | Se |
|---------------|---------|----|
| Function Key  | •       |    |
| Function Key  |         |    |
| Always<br>SMS |         |    |

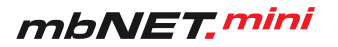

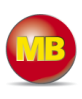

### 10.11 Passwords

The router is shipped with the following usernames and password preset:

"WEB-GUI user": admin

"WEB-GUI user": no password required

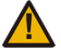

ī

Please change the device password to prevent unauthorized access to the device.

| System          | a second construction and the second |                                       |  |
|-----------------|--------------------------------------|---------------------------------------|--|
| Security        | Password Settings                    |                                       |  |
| Alarmmanagement |                                      | admin                                 |  |
| Passwords       | WEB-GUI Username                     | u u u u u u u u u u u u u u u u u u u |  |
|                 | WEB-GUI Password                     |                                       |  |
|                 | WEB-GUI Password confirmation        |                                       |  |
|                 |                                      |                                       |  |
|                 |                                      | Save X Cancel                         |  |

These and all changes that you make for the mbNET.mini in the portal will only take effect when the settings/changes made are transferred to the device as a configuration.

### 11. Loading the factory settings

To reset the *mbNET.mini* to factory settings, proceed as follows:

Function 🔍 Pwr When the router is switched on and ready to operate, Ray Reset click the button Reset once. Con 08 Usr Provide the approximate the straight afterwards Function O Pwr Function B 🗲 0 🗲 Rdy Rdy e and keep it pressed down. Reset Reset Con Con Usr Usr When the LED Usr flashes slowly (approx. 1.5 Hz), Function Pit take your finger off the button. **A** Rdy Reset Con The factory settings will now be loaded. 🔆 Usr Function 💿 Pwr When the LEDs Pwr and Rdy light up, the factory 6 🔵 Rdy settings have been loaded. Reset Con

The mbNET.mini is now ready for operation and be configured again.

IMPORTANT: The IP address of the router is reset to 192.168.0.100. You may have to adjust the network settings of the configuration computer accordingly.

Usr

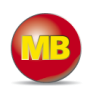

### 12. Firmware update

Firmware updates are generally carried out via USB.

The latest firmware version can be downloaded from www.mbconnectline.com.

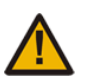

**IMPORTANT:** The downloaded *"mbnetmini.sbs"* firmware file may **not** be renamed and must be saved in the top-level directory of the USB drive. The USB drive must have the file format FAT.

When the *mbNET.mini* is read to operate, insert the USB stick into the USB port of the device. The device will recognize the configuration file and show that through the slowly flashing LED **Usr** (flashing frequency: 3 Hz).

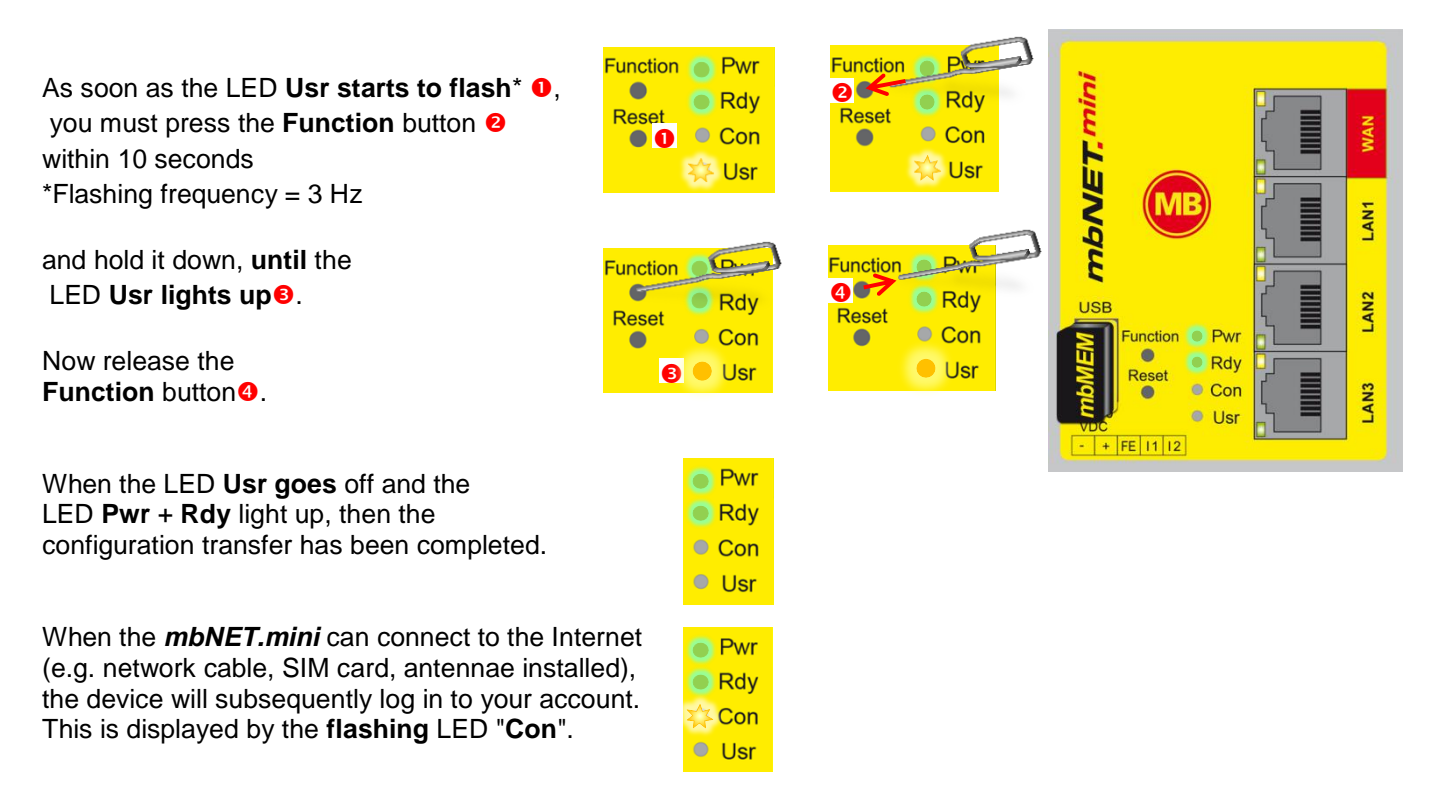

If the flashing frequency of the LED **Con** is 3 Hz, the device is attempting to log into the portal. If the login has been successful, the flashing frequency is reduced to 1.5 Hz.

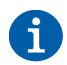

If there is both a firmware file, *mbnetmini.sbs*, and a configuration file, *mbconnect24.mbn/-.mbnx*, the files are recognized as follows:

- 1. mbnetmini.sbs LED Usr flashes quickly (flashing frequency: 3 Hz)
- 2. mbconnect24.mbn/-.mbnx LED Usr flashes slowly (flashing frequency: 1.5 Hz)

If, for example, only the configuration file *mbconnect24.mbn/-.mbnx* is to be loaded, wait approx. 10-20 sec after the automatic recognition of the firmware file, until the LED **Usr** has started to flash slowly. Now you can carry out the procedure "Load configuration file".

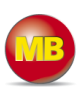

### 13. USB

The USB memory can be reached via an SFTP client (e.g. FileZilla). For this, the "Access from the network" must be active in the system settings Machines/Devices/Settings/System/USB (see section 10.3.1).

|          | Devices Clients       |             |                         |         |          |  |  |
|----------|-----------------------|-------------|-------------------------|---------|----------|--|--|
| Machines |                       |             |                         |         |          |  |  |
| User     |                       |             |                         |         |          |  |  |
| Reports  | Device Administration |             |                         |         |          |  |  |
| System   |                       |             |                         |         |          |  |  |
| Logout   | Description           | Network     | Internet                | Clients | Settings |  |  |
|          |                       | Settings WE | B USB Logging           |         |          |  |  |
|          | System                |             |                         |         |          |  |  |
|          | Security              | USB Acc     | USB Access from Network |         |          |  |  |
|          | Alarmmanagement       |             | 0                       | 7       |          |  |  |
|          | Passwords             | Enable      | 1.000 A                 |         |          |  |  |
|          |                       | SFTP User   | name ftp                |         |          |  |  |
|          |                       | SFTP Pass   | word 😶                  |         | 1        |  |  |
|          |                       | SFTP Pass   | word confirmation 🛛 🛄   |         |          |  |  |

| Preset user information: |     |  |
|--------------------------|-----|--|
| SFTP user:               | ftp |  |
| SFTP password:           | ftp |  |

| General Adv          |       | anced | Transfer Se    | ettings  | Charset |
|----------------------|-------|-------|----------------|----------|---------|
| <u>H</u> ost:        | lost: |       | 68.0.199       | Por      | t:      |
| Server <u>T</u> ype: |       | SFTP  | - SSH File Tra | ansfer P | rotocol |
|                      |       |       |                |          |         |
| Logon Ty             | /pe:  | Norma | al             |          |         |
| Logon Ty<br>User:    | /pe:  | Norma | al             |          |         |

| 100 - File sftp://ftp@192.168.0.100 - File                                                                                                    | Zilla               |                    |                       |                   |          |         |
|----------------------------------------------------------------------------------------------------|---------------------|--------------------|-----------------------|-------------------|----------|---------|
| <u>File Edit View Transfer Server Boo</u>                                                                                                    | kmarks <u>H</u> elp |                    |                       |                   |          |         |
| 📲 -   🗾 🔚 🚅 🕌 🖬                                                                                                    | 3 💺 🛷   🗉 🕵         | <del>9</del>       |                       |                   |          |         |
| Host: sftp://192.168.0.10                                                                                                    | : ftp               | Pass <u>w</u> ord: | Port: 22 Quickconnect | •                 |          |         |
| 15:51:12       Response:       226 Transfer OK         15:51:12       Status:       File transfer successful         15:51:12       Status:       Starting upload of C: \dev\svn\FileZilla3\autom4te.cache\output.2         15:51:12       Command:       PORT 127,00,0,1,81,119         15:51:12       Response:       200 Port command successful         15:51:12       Response:       200 Port command successful         15:51:12       Response:       150 Output.2         15:51:12       Response:       150 Output.2 |                     |                    |                       | 22                |          | •       |
| Local site: E:\mbNET_mini\Doku\                                                                                                    |                     | •                  | Remote site: /usb     |                   |          | •       |
| quick_startu                                                                                                    | p_guide             |                    | · <b>↓</b> /          |                   |          |         |
| 🗄 🐌 mbSECBOX                                                                                                    |                     |                    | 🗄 📜 usb               |                   |          |         |
| 🗄 📙 mbSPIDER                                                                                                    |                     | _                  |                       |                   |          |         |
| i mymbCONNECT24                                                                                                    |                     |                    |                       |                   |          |         |
| Elename (                                                                                                    | Filosiza            |                    | Element (             | Filoriza          | Filotupa |         |
| Guide de v1.pdf                                                                                                    | 3.288.029           | Adobe Acr          |                       | THE5/2C           | Петуре   |         |
|                                                                                                    | 3.811.774           | MHTML-Do           | Logfiles              |                   | Dateiord | 04.08.2 |
| u.docx                                                                                                    | 15.875.3            | Microsoft          | mbnetmini.docx        | 2.032.199         | Microsof | 04.08.2 |
| ation.docx                                                                                                    | 85.678              | Microsoft          | i mbnetmini.sb        | 12.188.928        | SB-Datei | 31.07.2 |
|                                                                                                    | 2.032.199           | Microsoft          | mbNETminiGSM.log      | 3.320             | Textdok  | 30.07.2 |
| e_1_0.docx                                                                                                    | 22.339.1            | Microsoft          | i mbspider.sb         | <b>11.912.816</b> | SB-Datei | 18.07.2 |
| 1_0.docx                                                                                                    | 19.272.2            | Microsoft          | Thumbs.db             | 98.304            | Data Bas | 07.01.2 |
|                                                                                                    | 2.722.464           | Microsoft          | Xmbconnect24.mbn      | 30.720            | MBN-Da   | 08.08.2 |
| 1 0.zip                                                                                                    | 19.332.6            | ZIP-kompri.        | Xmbconnect24.mbnx     | 71.704            | MBNX-D   | 29.07.2 |

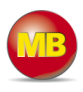

### 14. Technical data

### MDH 860 - mbNET.mini with WAN

- 1 x WAN
- 3 x LAN (3-port switch)
- 1 x USB host
- 2 x digital input
- Connection only possible to the portal (mbCONNECT24, mymbconnect24.hosted, .midi, .maxi)

| MDH 860                     |                                                                                                    |
|-----------------------------|----------------------------------------------------------------------------------------------------|
| DC voltage                  | 10 - 30 V DC                                                                                             |
| Power (at 24 V)             | max. 250 mA                                                                                              |
| Protection class            | IP 20                                                                                                    |
| Area of application         | Dry environments                                                                                         |
| Operating temperature range | 32 - 122 °F                                                                                              |
| Storage temperature range   | -4 - +140 °F                                                                                             |
| Humidity                    | 0 - 95 % (non-condensing)                                                                                |
| Weight                      | 8.11 oz                                                                                                  |
| Dimensions                  | 2.72 in x 0.98 in x 3.35 in (W x D x H)                                                                  |
| LAN interface (x 3)         | 10/100MBit/s full- and half-duplex mode, automatic recognition, patch cable / cross-<br>over cable       |
| WAN interface               | 10/100MBit/s full- and half-duplex mode, automatic recognition, patch cable / cross-<br>over cable       |
| Inputs (x 2)                | Low 0-3.2V, high 8-30V)                                                                                  |
| VPN                         | Open VPN - connection only possible to the portal (mbCONNECT24, mymbcon-<br>nect24.hosted, .midi, .maxi) |
| General certificates        | EN 61000-6-4:2001,EN 61000-6-2:2001                                                                      |
| Country of application      | 240 countries                                                                                            |

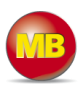

### MDH 861 - mbNET.mini with 3G modem

- 4 x LAN (4-port switch)
- 1 x USB host
- 2 x digital input
- 1 x SIM-card slot
- 1 x 3G modem
- Supported networks: GPRS | EDGE | UMTS | HSPA+
- Supported frequency bands: 800, 850, 900, AWS 1700, 1900, 2100 MHz
- HSxPA category: Downlink HSDPA Category 14 (21 Mbps), Uplink HSUPA Category 6 (5.76 Mbps)
- Country of application: Global
- Connection only possible to the portal (mbCONNECT24, mymbconnect24.hosted, .midi, .maxi)

| MDH 861                     |                                                                                                    |
|-----------------------------|----------------------------------------------------------------------------------------------------|
| DC voltage                  | 10 - 30 V DC                                                                                             |
| Power (at 24 V)             | max. 250 mA                                                                                              |
| Protection class            | IP 20                                                                                                    |
| Area of application         | Dry environments                                                                                         |
| Operating temperature range | 32 - 122 °F                                                                                              |
| Storage temperature range   | -4 - +140 °F                                                                                             |
| Humidity                    | 0 - 95 % (non-condensing)                                                                                |
| Weight                      | 8.47 oz                                                                                                  |
| Dimensions                  | 2.72 in x 1.18 in x 3.35 in (W x D x H)                                                                  |
| GPRS category               | 12 (max. 86.5 kBit/s)                                                                                    |
| EDGE category               | 12 (max. 236.8 kBit/s)                                                                                   |
| HSxPA category              | Downlink HSDPA Category 14 (21 Mbps), Uplink HSUPA Category 6 (5.76 Mbps)                                |
| Supported frequency bands   | 800, 850, 900, AWS 1700, 1900, 2100 MHz                                                                  |
| LAN interface (x 4)         | 10/100MBit/s full- and half-duplex mode, automatic recognition, patch cable / crossover cable            |
| VPN                         | Open VPN - connection only possible to the portal (mbCONNECT24, mymbcon-<br>nect24.hosted, .midi, .maxi) |
| Inputs (x 2)                | Low 0-3.2V, high 8-30V)                                                                                  |
| FCC ID:                     | R17HE910                                                                                                 |
| General certificates        | EN 61000-6-4:2001,EN 61000-6-2:2001                                                                      |
| Country of application      | Dependent on available GSM network or provider                                                           |

# mbNET.mini

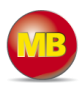

### 15. FAQ

| Q | Can the configuration also be secured on the router?                                                                                                    |
|---|----------------------------------------------------------------------------------------------------|
| Α | No, that's not necessary. All settings are stored in the portal server.                                                                                                    |
| Q | Can the firmware update be carried out via the web interface?                                                                                                    |
| Α | No, only via USB.                                                                                                    |
| Q | Can I rename the configuration file?                                                                                                    |
| Α | NO, the configuration file may not be renamed, as this will result in it not being recognized by the device.                                                                                                    |
| Q | There is both a firmware and a configuration file on the USB stick.                                                                                                    |
| Α | If there is both a firmware file, <i>mbnetmini.sbs</i> , and a configuration file, <i>mbconnect24.mbn/-</i> . <i>mbnx</i> , the files are recognized as follows:                                                                                                    |
|   | 1. mbnetmini.sbs+ LED Usr flashes quickly (flashing frequency: 3 Hz)                                                                                                    |
|   | 2. <i>mbconnect24.mbn/mbnx</i> + LED Usr flashes slowly (flashing frequency: 1.5 Hz)                                                                                                    |
|   | If, for example, only the configuration file <i>mbconnect24.mbn/mbnx</i> is to be loaded, wait approx. 10-20 sec after the automatic recognition of the firmware file, until the LED <b>Usr</b> has started to flash slowly. Now you can carry out the procedure "Load configuration file".                                                                                |
| Q | My APN provider is not on the list.                                                                                                    |
| Α | Enter the provider in "Own entry - enter login information" and enter the parameters according to the information provided by your provider (see section 7.8.3.2 Internet/GSM device).                                                                                                    |
| Q | Which information do I have to provide in event of support?                                                                                                    |
| A | In order to be able to provide the best possible support, we need the following information:<br>The router's serial number<br>The router's firmware version<br>System logs ()<br>Accurate description of the fault<br>- What caused the fault<br>- Does the fault noticeably recur?<br>- Did the fault occur after changing the settings or performing a firmware update?  |
| Q | What is the difference between the two configuration files <i>mbconnect24.mbn</i> and <i>mbconnect24.mbnx</i> ?                                                                                                    |
| Α | Unlike mbconnect24.mbn, the configuration file mbconnect24.mbnx is an encrypted file.                                                                                                    |
|   | An mbconnect24.mbn file can be transferred to any <i>mbNET</i> of the same type, as long as the device type is identical to the type in the configuration file and the configuration file does not contain a serial number.<br>Example: If the device configuration was set up for an MDH860-type mbNET, the mbconnect24.mbn can be transferred to any MDH860-type device. |
|   | An mbconnect24.mbnx file can only be transferred to an <i>mbNET</i> of the same type and with an identical serial number, as specified/contained in the configuration file.                                                                                                    |
| Q | How do I create an encrypted configuration file?                                                                                                    |
| Α | Provided that the serial number of the device is entered in the device configuration in the portal and the device has already connected to the portal at least once, an encrypted configuration file is automatically created.                                                                                                    |
| Q | Can I rename the configuration file?                                                                                                    |

# mbNET.mini

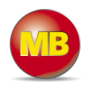

| Α | <b>NO</b> , the configuration file may <b>not</b> be renamed, as this will result in it not being recognized by the device.                                                                                                    |
|---|----------------------------------------------------------------------------------------------------|
| Q | What is an Xmbconnect24.mbn/mbnx file?                                                                                                    |
| Α | Once the mbconnect24.mbn configuration file has been properly copied to the <b>mbNET</b> , the file is automatically renamed to <b>X</b> mbconnect24.mbn/mbnx. This ensures that the configuration file is not recognized for a second time by the device and prevents endless importing of the configuration file.                                                                                                    |
| Q | What do the different flashing codes for the LED <b>Con</b> mean?                                                                                                    |
| Α | LED <b>Con flashes rapidly</b> (approx. 3 Hz) = the device is attempting                                                                                                    |
|   | a) to connect to the Internet                                                                                                    |
|   | b) to establish a VPN connection to the portal                                                                                                    |
|   | LED Con lights up without flashing = the device has its own, active Internet connection                                                                                                    |
|   | LED <b>Con flashes slowly</b> (approx. 1.5 Hz) = the VPN connection to the portal is established                                                                                                    |
| Q | What do the different flashing codes for the LED Usr mean?                                                                                                    |
| Α | LED Usr flashes rapidly (3 Hz) = the device has recognized a firmware file on the USB stick                                                                                                    |
|   | LED Usr flashes slowly (1.5 Hz) = the device has recognized a configuration file on the USB stick                                                                                                    |
|   | LED <b>Usr lights up</b> without flashing = the settings are being loaded                                                                                                    |
| Q | How do I contact the web interface of my <i>mbNET</i> ?                                                                                                    |
| Α | To reach the <i>mbNET</i> web interface, it must be possible to contact the device from your computer via LAN.<br>This means that your computer must be in the same address range as the <i>mbNET</i> . This applies to both the IP address and your computer's subnet mask.<br>Once you have entered the <i>mbNET</i> IP address - in any common web browser - you will be taken to the login page of the web interface. |
|   | mbNETdefault settings:IP address192.168.0.100Subnet mask255.255.255.0LoginadminPasswordno password                                                                                                    |
| Q | Which browser should I use for administration purposes?                                                                                                    |
| Α | Please only use Chrome or Firefox. Due to the many differences in the versions, problems have re-<br>peatedly been reported when using the Internet Explorer.                                                                                                    |

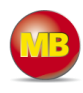

### 16. Troubleshooting

| Problem:  | mbCHECK cannot find a free VPN port                                                                                                    |
|-----------|----------------------------------------------------------------------------------------------------|
| Solution: | Make sure that at least one of the three ports (80TCP, 443TCP or 1194TCP) is not blocked in the network firewall.                                                                                                    |
| Problem:  | No connection to the portal, login<br>failed  Message from mbDIALUP  The Authentification failed.  Please make sure you have the right username and password.  COK                                                                                                    |
| Solution: | <ul> <li>The access data were not entered correctly or are invalid</li> <li>When selecting the server, a server different to that chosen when you requested your <i>mbCONNECT24</i> access was selected.</li> <li>Imboonect24.net(EUROPE)</li> <li>Imboonect24.net(EUROPE)</li> <li>Imboonect Line GmbH\mbDIALUP\opnNlog</li> <li>System Log Windows 7:</li> <li>C:\Program Files (x86)\MB Connect Line GmbH\mbDIALUP\opnNlog</li> <li>System Log Windows 7:</li> <li>C:\Program Files (x86)\MB Connect Line GmbH\mbDIALUP\opnNlog</li> </ul> |
| Problem:  | No connection from the device to the portal                                                                                                    |
| Solution: | Check the required peripheral components, depending on the device type.                                                                                                    |
|           | <ul> <li>Are the network cables and network connections correct?</li> <li>Is a SIM card inserted?</li> <li>Is the card used for data transfer enabled?</li> <li>Is it necessary to enter a PIN?</li> <li>Is an antenna installed?</li> <li>Is the signal strength sufficient?</li> <li>(The signal strength can be requested via the <i>mbNET</i> web interface)</li> </ul>                                                                                                    |

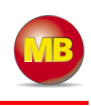

|                                                                                                    | 68.0.100/cgi-bin/cloud-configu                                                                                                    | ire.sh                                                                                                    | ⊽ C <sup>4</sup>                                                                     | 😭 自 🖣                       |                   |
|----------------------------------------------------------------------------------------------------|----------------------------------------------------------------------------------------------------|----------------------------------------------------------------------------------------------------|--------------------------------------------------------------------------------------|-----------------------------|-------------------|
|                                                                                                    | THOINE                                                                                                    |                                                                                                    | Welcome a                                                                            | lmin   <mark>Setup</mark>   | Help   Re         |
|                                                                                                    |                                                                                                    | Unittype: MDH86                                                                                                    | ) Serialnumber:                                                                      | 25148600003                 | 332               |
|                                                                                                    | <b>1</b> . M                                                                                                    | он860 🗸                                                                                                    |                                                                                      |                             |                   |
|                                                                                                    | 2.                                                                                                    | 1 🗸                                                                                                    |                                                                                      |                             |                   |
| Check your ne<br>• WAN<br>• The n<br>• Is the                                                                                  | etwork settings.<br>and LAN IP must <b>not</b> be<br><b>mbNET</b> must be connected<br><b>mbNET</b> connected to th                                                                                                    | in the same add<br>ed on the WAN.<br>e Internet?                                                                               | lress range.                                                                         |                             |                   |
| Check your ne<br>• WAN<br>• The <i>n</i><br>• Is the<br>If in doubt, ple                                                       | etwork settings.<br>and LAN IP must <b>not</b> be<br><b>nbNET</b> must be connected<br><b>mbNET</b> connected to th<br>ease contact your system                                                                                                 | in the same add<br>ed on the WAN.<br>e Internet?<br>administrator.                                                             | lress range.                                                                         |                             |                   |
| Check your ne<br>• WAN<br>• The <i>n</i><br>• Is the<br>If in doubt, ple<br>• Checl<br>• that<br>in the<br>• that<br>• that    | etwork settings.<br>and LAN IP must <b>not</b> be<br><b>mbNET</b> must be connected<br><b>mbNET</b> connected to th<br>ease contact your system<br>one of the VPN ports (80<br>firewall<br>one of the enabled ports<br>NTP port 123 is enabled  | in the same add<br>ed on the WAN.<br>e Internet?<br>a administrator.<br>DTCP, 443TCP o<br>is also entered i<br>in the firewall | r 1194TCP) - s                                                                       | see <i>mbCH</i><br>settings | <b>ECK</b> - is   |
| Check your ne<br>• WAN<br>• The m<br>• Is the<br>If in doubt, ple<br>• Check<br>• that<br>in the<br>• that<br>• that<br>• that | etwork settings.<br>and LAN IP must <b>not</b> be<br><b>nbNET</b> must be connected<br><b>mbNET</b> connected to th<br>ease contact your system<br>cone of the VPN ports (80<br>firewall<br>one of the enabled ports<br>NTP port 123 is enabled | in the same add<br>ed on the WAN.<br>e Internet?<br>a administrator.<br>OTCP, 443TCP o<br>is also entered i<br>in the firewall | r 1194TCP) - s<br>n the <b>Internet</b><br>TCP:1194<br>TCP:1194<br>TCP:80<br>TCP:443 | see <i>mbCH</i><br>settings | Р <b>ЕСК</b> - is |